# + Jenis Layanan e-Filing

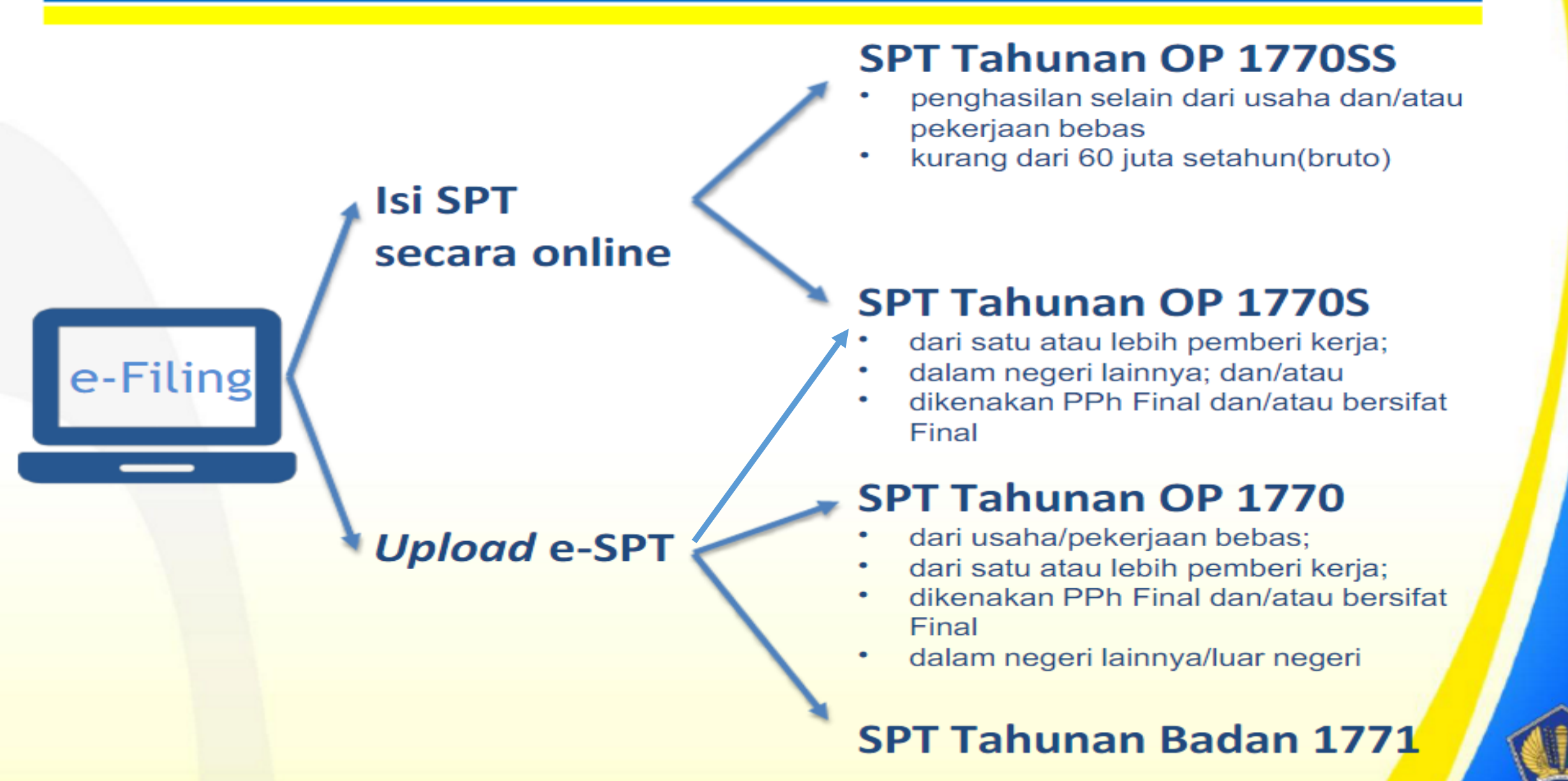

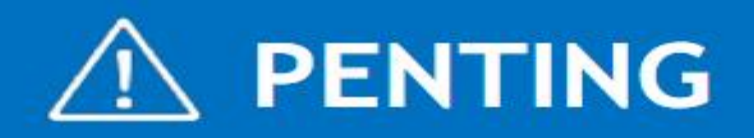

#### Sebelum pengisian SPT, siapkan dokumen pendukung seperti:

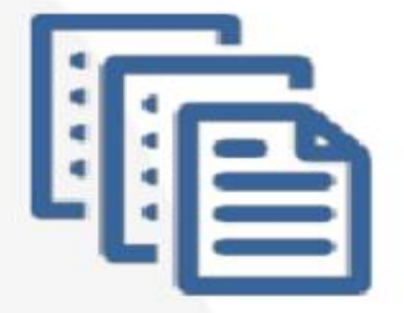

- bukti pemotongan pajak;
- daftar penghasilan;
- daftar harta dan utang;
- daftar tanggungan keluarga;
- bukti pembayaran zakat/sumbangan lain;
- dan dokumen terkait lainnya.

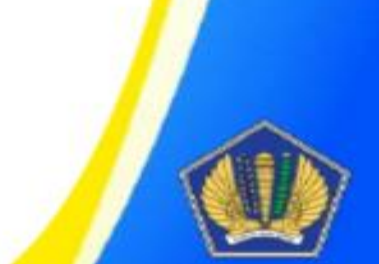

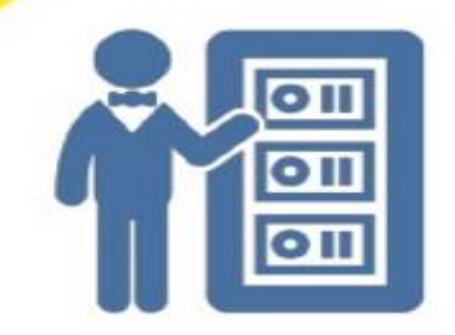

# Panduan e-Filing

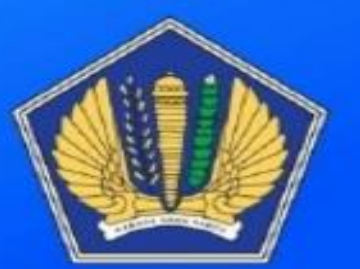

# 1+1=SimulasiPengisian\_\_\_\_\_e-Filing

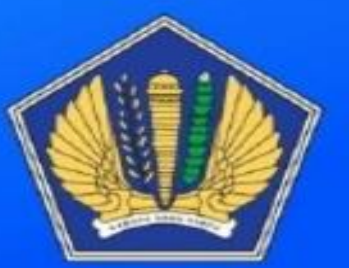

#### https://djponline.pajak.go.id/account/login

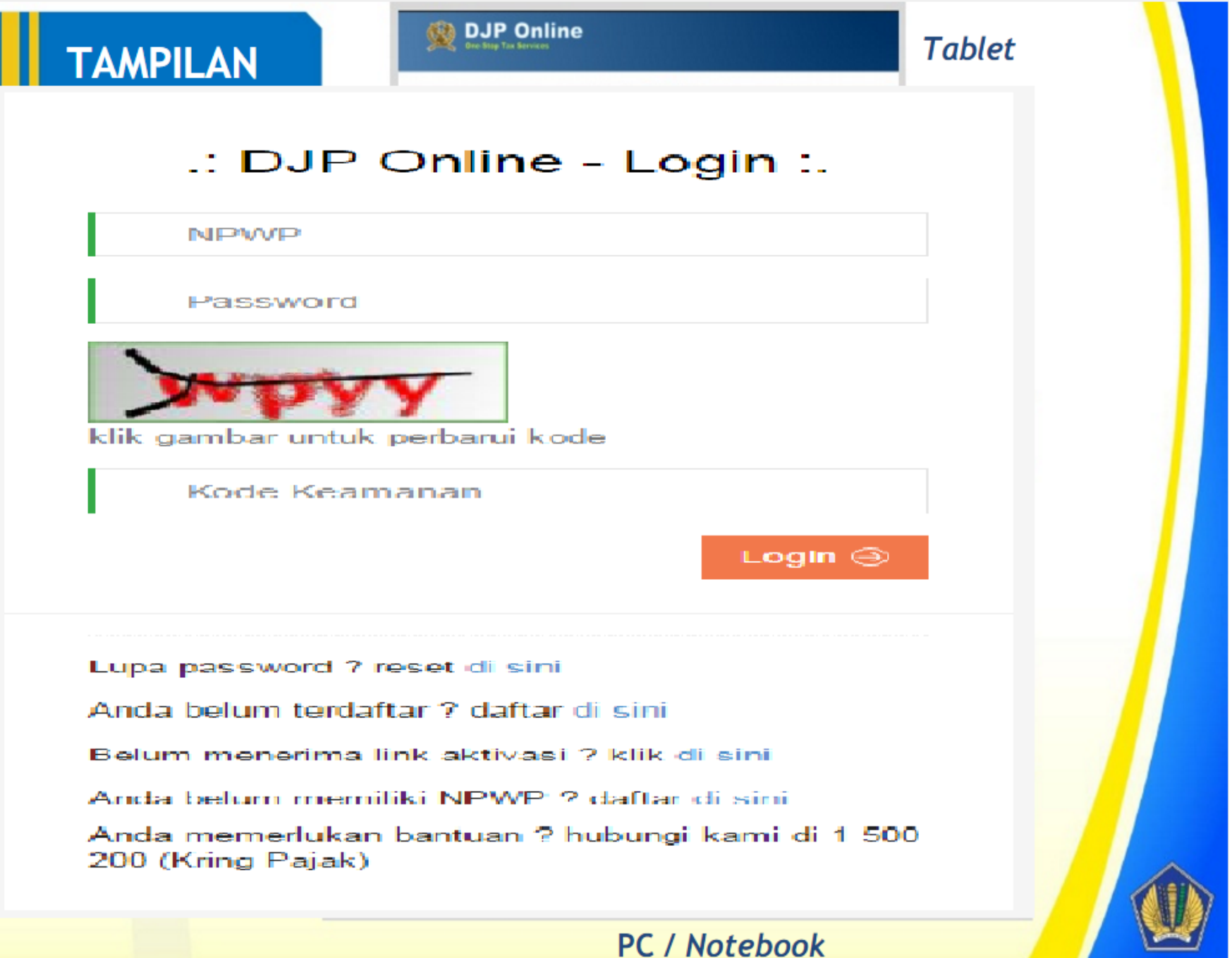

### \_\_\_/ Simulasi e-Filing 1770SS

#### Pilih Layanan: e-Filing

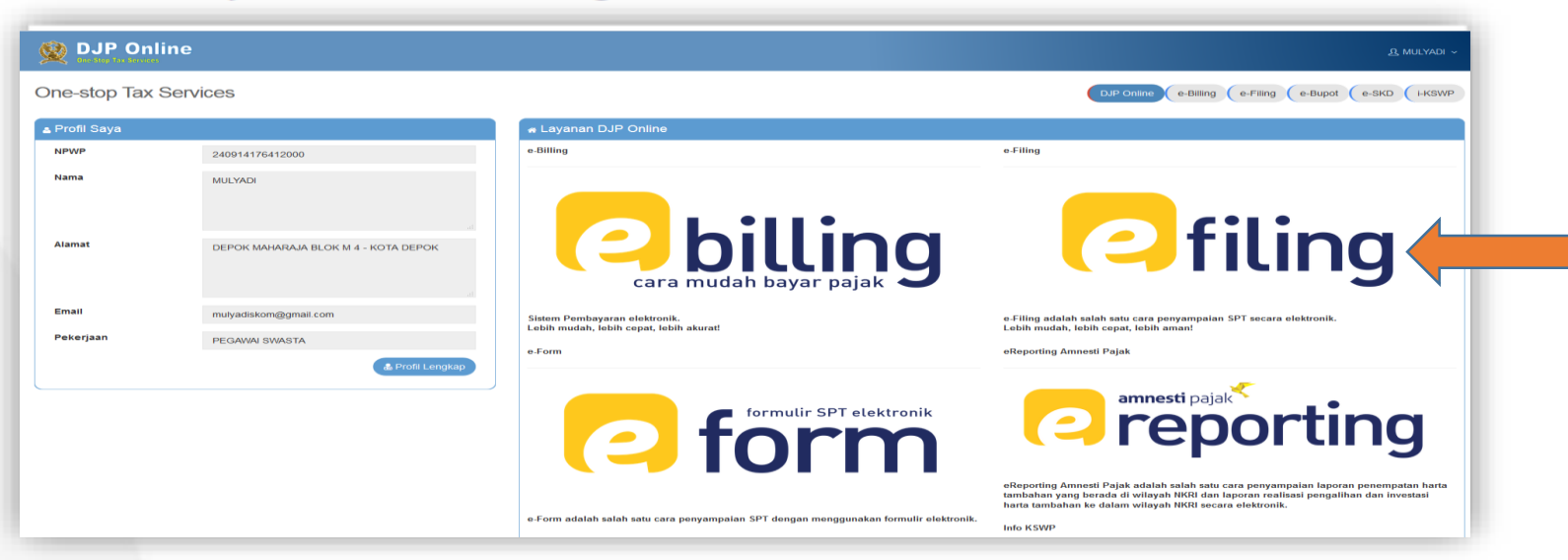

#### Pilih Buat SPT

| ■ Daftar SPT |           |                     |                  |              |            |               |
|--------------|-----------|---------------------|------------------|--------------|------------|---------------|
| No           | Jenis SPT | Tahun/Masa<br>Pajak | Pembetulan<br>ke | Status       | Jumlah     | Action        |
| 1            | 17708     | 2014/               | 0                | Kurang Bayar | 120.000    | 80            |
| 2            | 17705     | 2013/               | σ                | NIM          | e          | 80            |
|              |           |                     |                  |              | Sebelumnya | 1 Selanjutnya |

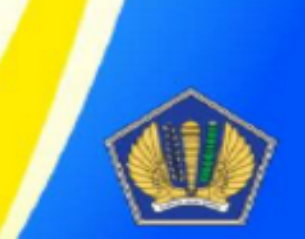

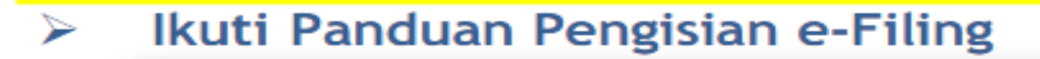

#### Formulir SPT

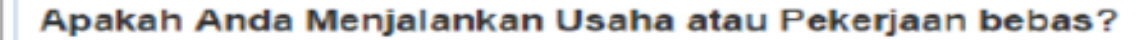

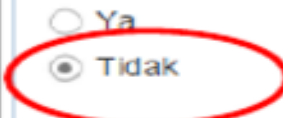

Apakah Anda seorang Suami atau Istri yang menjalankan kewajiban perpajakan terpisah (MT) atau Pisah Harta?

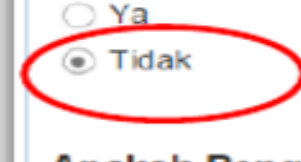

I TURNE

SPT 1770 SS

Ya

Apakah Penghasilan Bruto Yang Anda Peroleh selama setahun Kurang dari 60 Juta Rupiah?

|                                                      | PASAL 21 BAGI PEGAWAI TETAP ATAU<br>PENERIMA PENSIUN ATAU TUNJANGAN HARI<br>TUA/JAMINAN HARI TUA BERKALA | FORMULIR 1721 - A1<br>Lembar ke-1 : untuk Penerima Penghasilan<br>Lembar ke-2 : untuk Pemotong<br>MASA PEROLEHAN |
|------------------------------------------------------|----------------------------------------------------------------------------------------------------|----------------------------------------------------------------------------------------------------|
| REMENTERIAN KEUANGAN RI<br>DIREKTORAT JENDERAL PAJAK | NOMOR: Hat 1 . 1 - 12 . 16 - 0000002                                                                     | PENGHASILAN [mm-mm]<br>H02 01 - 12                                                                               |
| 017411110                                            | - 609 . 000                                                                                              |                                                                                                    |
| PEMOTONG : H.Sk _ PT COBA COB                        | A                                                                                                    |                                                                                                    |
| . IDENTITAS PENERIMA PENGHASILAN                     | YANG DIPOTONG                                                                                            |                                                                                                    |
|                                                      |                                                                                                    |                                                                                                    |

| 1.NPWP : 09.741.111.0 = 606 . 000                | 6. STATUS / JUMLAH TANGGUNGAN KELUARGA UNTUK PTKP |
|--------------------------------------------------|---------------------------------------------------|
| 2. NIK /NO.<br>PASPOR:ACC 337895012151212        | K/ 2 07 TK/ A09 HB/ A09                           |
| 3. NAMA : ACS FULAN                              | 7. NAMA JABATAN : AIO STAFF                       |
| 4. ALAMAT: AD4 JL SEMANGAT SEKALI NO 43 SURABAYA | 8. KARYAWAN ASING : A.IT YA                       |
|                                                  | 9. KODE NEGARA DOMISILI : A 12                    |
| 5. JENIS KELAMIN : A05 X LAKI-LAKI A05 PEREMPUAN |                                                   |

#### B. RINCIAN PENGHASILAN DAN PENGHITUNGAN PPh PASAL 21

|                                                                                                    |                      | URAIAN                                             | JUMLAH (Rp) |
|----------------------------------------------------------------------------------------------------|----------------------|----------------------------------------------------|-------------|
| KODE OBJEK PAJAK                                                                                                    | X 21-100-01          | 21-100-02                                          |             |
| PENGHASILAN BRUT                                                                                                    | 0:                   |                                                    |             |
| 1. GAJUPENSIUN                                                                                                    | THUTHT UATA          |                                                    | 75.000.000  |
| 7. TANTIEM, BON                                                                                                    | IS, GRATIFIKASI, JAS | A PRODUKSI DAN THR                                 | 25.000.000  |
| 8. JUMLAH PENG                                                                                                    | HASILAN BRUTO (1 S.  | D.7)                                               | 103.000.000 |
| PENGURANGAN:                                                                                                    |                      |                                                    |             |
| 9. BIAYA JABATAN                                                                                                    | BIAYA PENSIUN        |                                                    | 5.150.000   |
| 10. IURAN PENSIU                                                                                                    | ATAU IURAN THT/JH    | π                                                  | 0           |
| 11. JUMLAH PENG                                                                                                    | JRANGAN (9 S.D.10)   |                                                    | 5.150.000   |
| PENGHITUNGAN PPI                                                                                                    | PASAL 21:            |                                                    |             |
| 12. JUMLAH PENG                                                                                                    | ASILAN NETO (8 - 11  |                                                    | 97.850.000  |
| 13. PENGHASILAN                                                                                                    | NETO MASA SEBELU     | MNYA.                                              | 0           |
| 14. JUMLAH PENG                                                                                                    | HASILAN NETO UNTU    | K PENGHITUNGAN PPh PASAL 21 (SETAHUN/DISETAHUNKAN) | 97.850.000  |
| 15. PENGHASILAN                                                                                                    | TIDAK KENA PAJAK (I  | PTKP)                                              | 67.500.000  |
| 16. PENGHASILAN                                                                                                    | KENA PAJAK SETAHU    | INIDISETAHUNKAN (14 - 15)                          | 30.350.000  |
| 17. PPh PASAL 21                                                                                                    | TAS PENGHASILAN K    | ENA PAJAK SETAHUN/DISETAHUNKAN                     | 1.517.500   |
| 18. PPh PASAL 21                                                                                                    | ANG TELAH DIPOTO     | NG MASA SEBELUMNYA                                 | 0           |
| 19. PPh PASAL 211                                                                                                    | ERUTANG              |                                                    | 1.517.500   |
| 20. PPh PASAL 210                                                                                                    | AN PPh PASAL 26 YA   | NG TELAH DIPOTONG DAN DILUNASI                     | 1.517.500   |
| Survey and the second second se |                      |                                                    |             |

| ~        | ID C MIT | TAC  | DELLO | TONG |
|----------|----------|------|-------|------|
| <b>U</b> | DENI     | 1100 | ENIC  | IONG |
|          |          |      |       |      |

| 1. NPWP: CM 017411110-609.000 | 3. TANGGAL & TANDA TANGAN                       |  |
|-------------------------------|-------------------------------------------------|--|
|                               | <u>     31 . 12 . 2016     [dd - mm - yyyy]</u> |  |

### \_\_\_\_\_ Simulasi e-Filing 1770SS

#### Isi tahun pajak, status SPT, dan status pembetulan

| a SPT 1770 SS       |                  |           |
|---------------------|------------------|-----------|
| 1 Isi Data Formulir | 2 Isi Data SPT 3 | Kirim SPT |
|                     |                  |           |
| Data Formulir       |                  |           |
| Tahun Pajak         | 2015 -           |           |
| Status SPT          | Pembetulan       |           |
| Pembetulan Ke       | 0                |           |
|                     |                  |           |
|                     | Berikulnya »     |           |
|                     |                  |           |
|                     |                  |           |

| o SPT 🛛 🖉 Buat SPT         | Data Pembayaran Pajak                                                                                                    | × |                                     |
|----------------------------|----------------------------------------------------------------------------------------------------|---|-------------------------------------|
| 😁 SPT 1770 S - L           | <ul> <li>Sistem menemukan data pembayaran pajak tahun 2018 Anda melalui pemotongan pajak oleh pemberi kerja</li> <li>Data yang tersedia merupakan data yang tersimpan dalam sistem kami, silahkan teliti kembali atas kebenaran data tersebut</li> <li>Data yang disediakan meliputi data : Penghasilan Bruto Dalam Negeri Sehubungan dengan Pekerjaan dan Penghasilan Netto Dalam Negeri Lainnya, Pengurangan, PTKP, Jumlah PPh yang Telah Dipotong dan/atau Jumlah Penghasilan yang telah dikenakan PPh Pasal 21 Final</li> <li>Apabila Anda memiliki bukti pemotongan yang lain/ jumlah pajak yang dipotong tidak sesuai dengan data yang disajikan, harap Anda ubah data yang tersedia sesuai dengan keadaan yang sebenarnya</li> </ul> Apakah Anda akan menggunakan data tersebut untuk pengisian SPT? <ul> <li>Ya, Saya akan gunakan data tersebut</li> </ul> | h |                                     |
| Nama Pemotong/Pe           |                                                                                                    |   | Tanggal Bukti Pemotongan/Pemungutan |
| JAC                        |                                                                                                    |   | e                                   |
| Showing 0 to 0 of 0 entrie | S                                                                                                    |   |                                     |
|                            | « Langkah Sebelumnya Langkah Berikutnya »                                                                                                    |   |                                     |

## \_\_\_/ Simulasi e-Filing 1770SS

#### Isi BAGIAN A. PAJAK PENGHASILAN

Misal pegawai negeri: masukkan data sesuai formulir 1721-A2 yang diberikan oleh bendahara

| A. Pa | jak Penghasilan                                                                                         |            |
|-------|----------------------------------------------------------------------------------------------------|------------|
| 1     | Penghasilan Bruto Dalam Negeri Sehubungan Dengan Pekerjaan dan penghasilan neto dalam negeri<br>lainnya | 50.000.000 |
| 2     | Pengurangan                                                                                             | 2.500.000  |
| 3     | Penghasilan Tidak Kena Pajak K/0 Kawin Tidak Ada Tanggungan ~                                           | 39.000.000 |
| 4     | Penghasilan Kena Pajak                                                                                  | 8.500.000  |
| 6     | Pajak Penghasilan Terutang                                                                              | 425.000    |
| 6     | Pajak Penghasilan yang telah dipotong oleh pihak lain                                                   | 425.000    |
| 7     | Nibil                                                                                                   | 0          |

Berikutnya

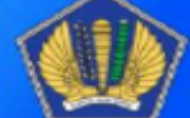

#### Isi BAGIAN B. PAJAK PENGHASILAN

Misal: Dapat hadiah undian Rp1.000.000, telah dipotong PPh Final 25% (Rp250.000) dan menerima warisan (dikecualikan dari objek) Rp2.000.000

| > | Dasar Pengenaan Pajak/Penghasilan Bruto Pajak Penghasilan Final | 1.000.00            |
|---|-----------------------------------------------------------------|---------------------|
| • | Pajak Penghasilan Final Terutang                                | 250.00              |
| 0 | Penghasilan yang Dikecualikan dari Objek Pajak                  | 2.000.00            |
|   |                                                                 | Sebelumnya Berikutn |
|   |                                                                 |                     |
|   |                                                                 |                     |

Isi BAGIAN C. DAFTAR HARTA DAN KEWAJIBAN

Misal: Harta yang dimiliki Motor Yahonda Vamio Rp15.000.000, kalung emas Rp3.000.000, dan perabot rumah senilai Rp7.000.000.

Kewajiban yang dimiliki berupa sisa kredit motor sebesar Rp12.000.000

| C. Da             | ftar <mark>Harta dan Kewajiba</mark> n                                                                                                    |                                                     |
|-------------------|----------------------------------------------------------------------------------------------------|-----------------------------------------------------|
| 11                | Jumlah Keseluruhan Harta yang Dimiliki pada Akhir Tahun Pajak                                                                                                    | 25.000.000                                          |
| 12                | Jumlah Keseluruhan Kewajiban/Utang pada Akhir Tahun Pajak                                                                                                    | 12.000.000                                          |
|                   |                                                                                                    | Sebelumnya Berikutnya                               |
| lsi               | BAGIAN D. PERNYATAAN                                                                                                    |                                                     |
| D. Perr           | nyataan                                                                                                    |                                                     |
| Dengan<br>menyata | menyadari sepenuhnya akan segala akibatnya termasuk sanksi-sanksi sesuai dengan kete<br>Ikan bahwa apa yang telah saya beritahukan di atas adalah benar, lengkap, jelas. | ntuan peraturan perundang-udangan yang berlaku saya |

Setuit

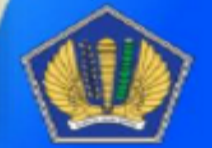

#### Ringkasan SPT Anda dan Pengambilan Kode Verifikasi

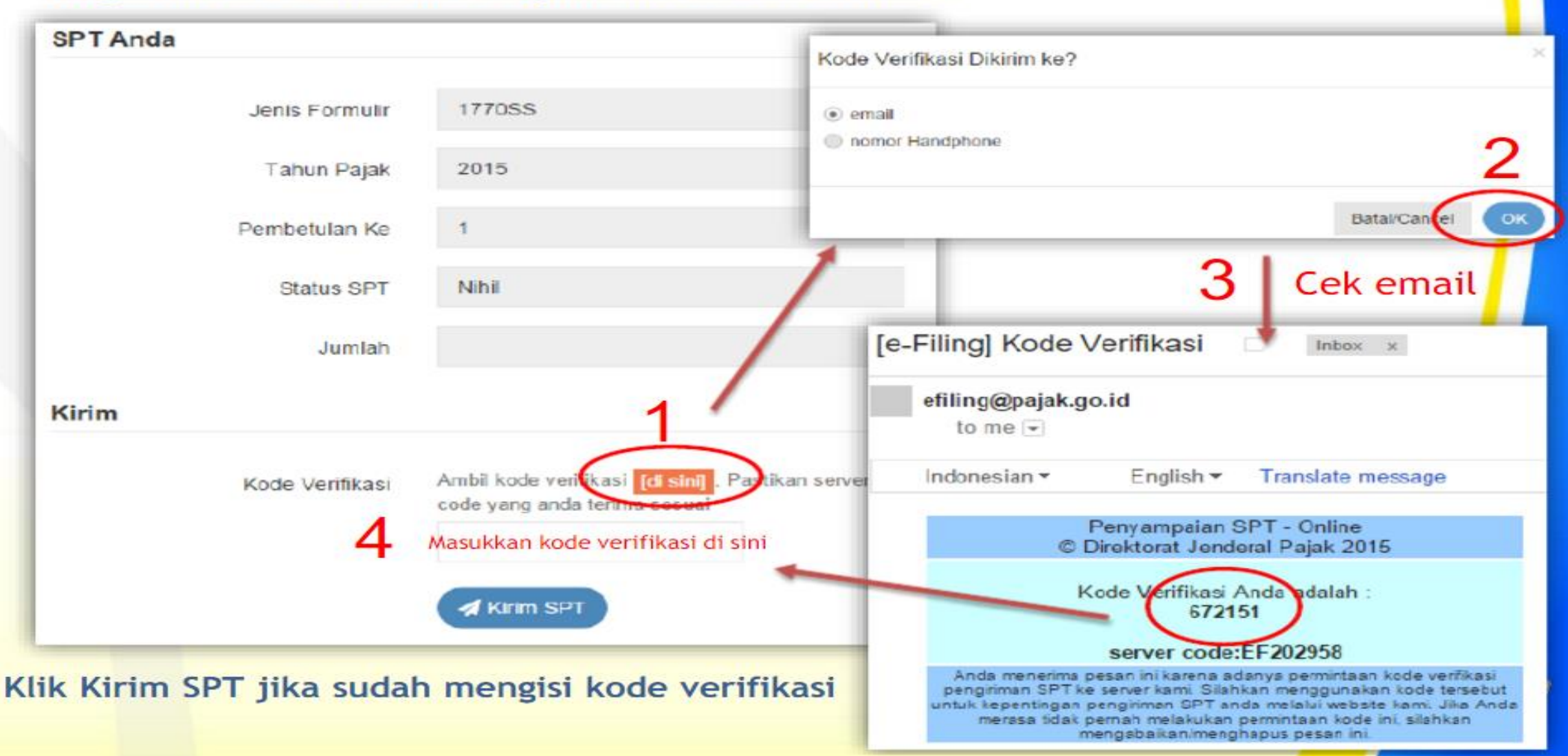

### <u>/</u> Simulasi e-Filing 1770SS

SPT Anda telah diisi dan dikirim. Silahkan buka email Anda, Bukti Penerimaan Elektronik (BPE) SPT Anda telah dikirim

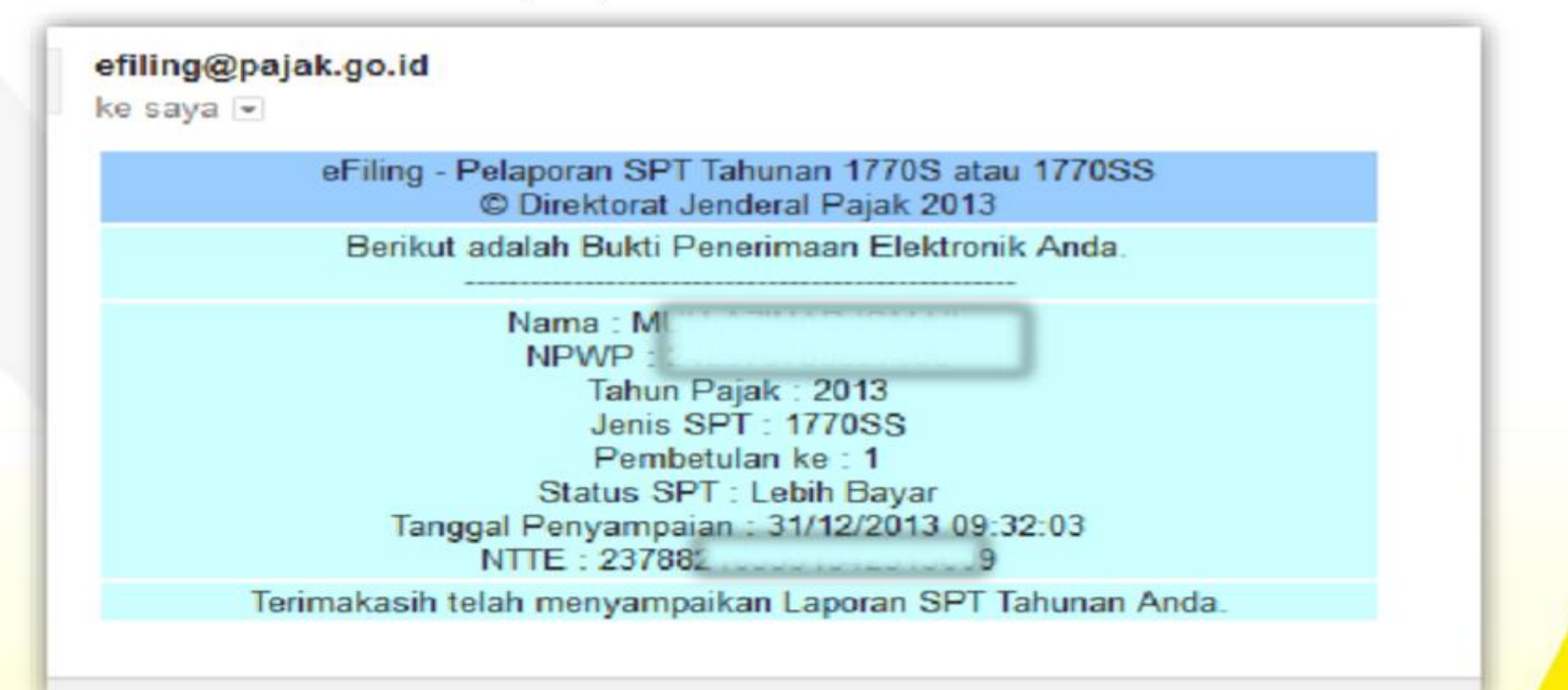

### Simulasi Pengisian e-Filing Formulir 1770S

#### https://djponline.pajak.go.id/account/login

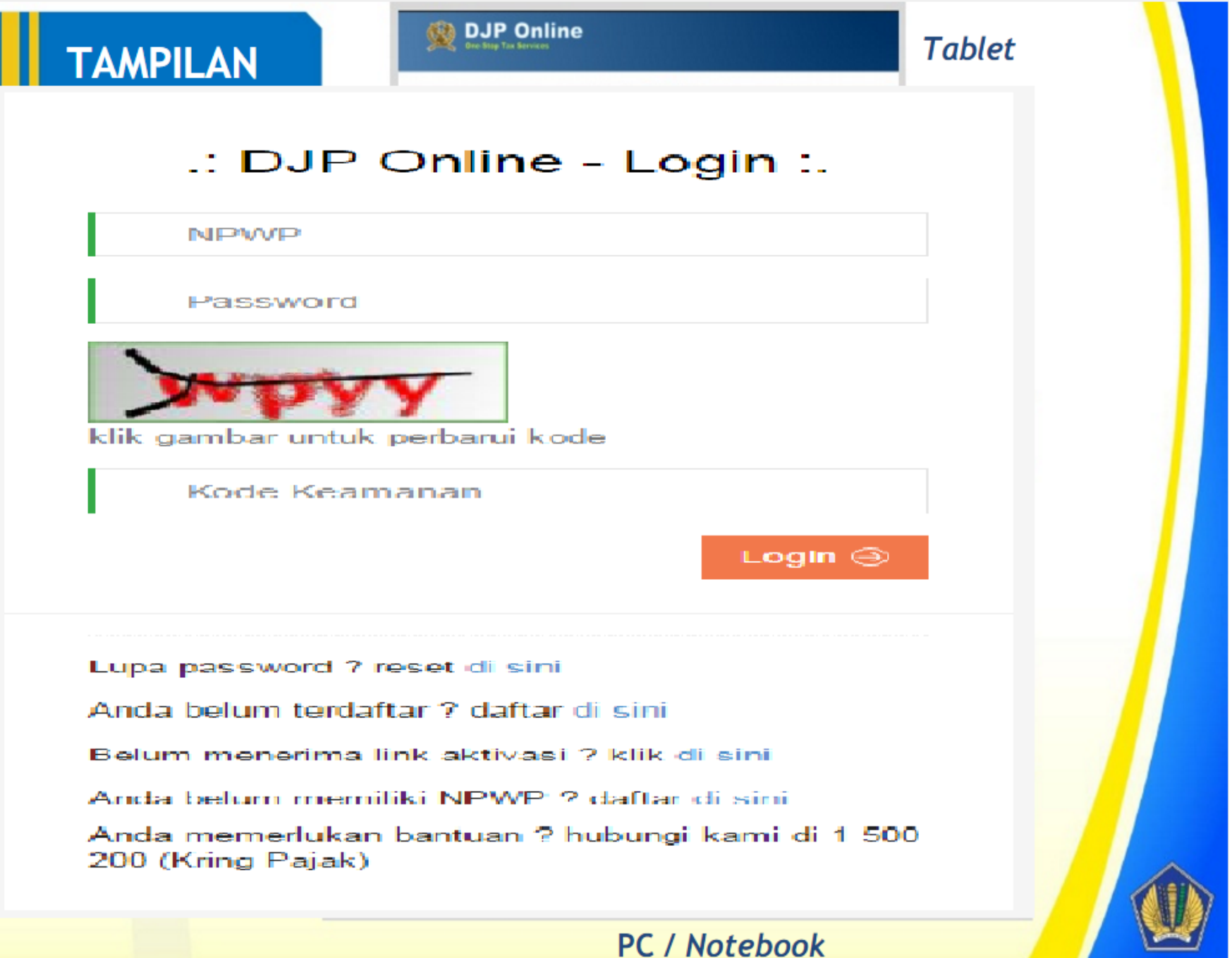

### \_\_\_/ Simulasi e-Filing 1770SS

#### Pilih Layanan: e-Filing

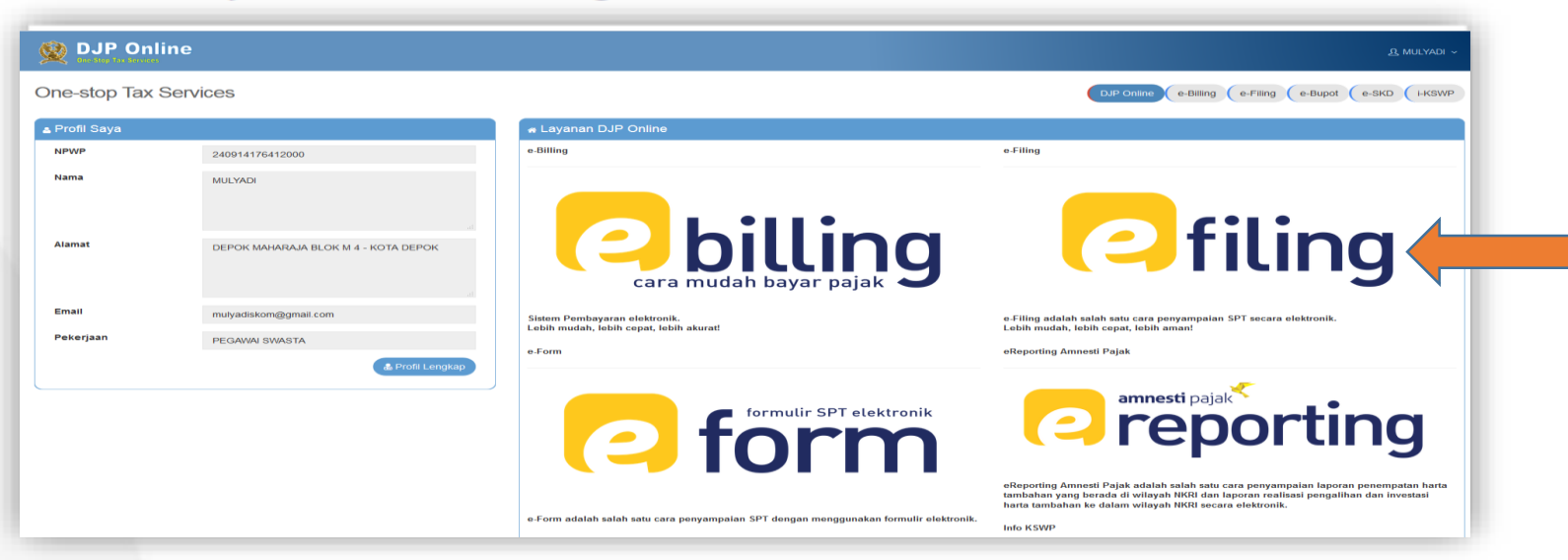

#### Pilih Buat SPT

| ■ Daftar SPT |           |                     |                  |              |            |               |
|--------------|-----------|---------------------|------------------|--------------|------------|---------------|
| No           | Jenis SPT | Tahun/Masa<br>Pajak | Pembetulan<br>ke | Status       | Jumlah     | Action        |
| 1            | 17708     | 2014/               | 0                | Kurang Bayar | 120.000    | 80            |
| 2            | 17705     | 2013/               | σ                | NIM          | e          | 80            |
|              |           |                     |                  |              | Sebelumnya | 1 Selanjutnya |

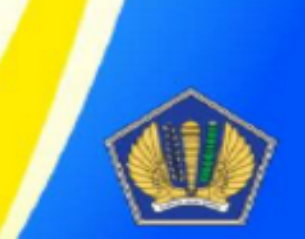

|                                                      | PASAL 21 BAGI PEGAWAI TETAP ATAU<br>PENERIMA PENSIUN ATAU TUNJANGAN HARI<br>TUA/JAMINAN HARI TUA BERKALA | FORMULIR 1721 - A1<br>Lembar ke-1 : untuk Penerima Penghasilan<br>Lembar ke-2 : untuk Pemotong<br>MASA PEROLEHAN |
|------------------------------------------------------|----------------------------------------------------------------------------------------------------|----------------------------------------------------------------------------------------------------|
| REMENTERIAN KEUANGAN RI<br>DIREKTORAT JENDERAL PAJAK | NOMOR: Hat 1 . 1 - 12 . 16 - 0000002                                                                     | PENGHASILAN [mm-mm]<br>H02 01 - 12                                                                               |
| 017411110                                            | - 609 . 000                                                                                              |                                                                                                    |
| PEMOTONG : H.Sk _ PT COBA COB                        | A                                                                                                    |                                                                                                    |
| . IDENTITAS PENERIMA PENGHASILAN                     | YANG DIPOTONG                                                                                            |                                                                                                    |
|                                                      |                                                                                                    |                                                                                                    |

| 1.NPWP : 09.741.111.0 = 606 . 000                | 6. STATUS / JUMLAH TANGGUNGAN KELUARGA UNTUK PTKP |
|--------------------------------------------------|---------------------------------------------------|
| 2. NIK /NO.<br>PASPOR:ACC 337895012151212        | K/ 2 07 TK/ A09 HB/ A09                           |
| 3. NAMA : ACS FULAN                              | 7. NAMA JABATAN : AIO STAFF                       |
| 4. ALAMAT: AD4 JL SEMANGAT SEKALI NO 43 SURABAYA | 8. KARYAWAN ASING : A.IT YA                       |
|                                                  | 9. KODE NEGARA DOMISILI : A 12                    |
| 5. JENIS KELAMIN : A05 X LAKI-LAKI A05 PEREMPUAN |                                                   |

#### B. RINCIAN PENGHASILAN DAN PENGHITUNGAN PPh PASAL 21

|                                                                                                    |                      | URAIAN                                             | JUMLAH (Rp) |
|----------------------------------------------------------------------------------------------------|----------------------|----------------------------------------------------|-------------|
| KODE OBJEK PAJAK                                                                                                    | X 21-100-01          | 21-100-02                                          |             |
| PENGHASILAN BRUT                                                                                                    | 0:                   |                                                    |             |
| 1. GAJUPENSIUN                                                                                                    | THUTHT UATA          |                                                    | 75.000.000  |
| 7. TANTIEM, BON                                                                                                    | IS, GRATIFIKASI, JAS | A PRODUKSI DAN THR                                 | 25.000.000  |
| 8. JUMLAH PENG                                                                                                    | HASILAN BRUTO (1 S.  | 103.000.000                                        |             |
| PENGURANGAN:                                                                                                    |                      |                                                    |             |
| 9. BIAYA JABATAN                                                                                                    | BIAYA PENSIUN        |                                                    | 5.150.000   |
| 10. IURAN PENSIU                                                                                                    | ATAU IURAN THT/JH    | π                                                  | 0           |
| 11. JUMLAH PENG                                                                                                    | JRANGAN (9 S.D.10)   |                                                    | 5.150.000   |
| PENGHITUNGAN PPI                                                                                                    | PASAL 21:            |                                                    |             |
| 12. JUMLAH PENG                                                                                                    | ASILAN NETO (8 - 11  |                                                    | 97.850.000  |
| 13. PENGHASILAN                                                                                                    | NETO MASA SEBELU     | MNYA.                                              | 0           |
| 14. JUMLAH PENG                                                                                                    | HASILAN NETO UNTU    | K PENGHITUNGAN PPh PASAL 21 (SETAHUN/DISETAHUNKAN) | 97.850.000  |
| 15. PENGHASILAN                                                                                                    | TIDAK KENA PAJAK (I  | PTKP)                                              | 67.500.000  |
| 16. PENGHASILAN                                                                                                    | KENA PAJAK SETAHU    | INIDISETAHUNKAN (14 - 15)                          | 30.350.000  |
| 17. PPh PASAL 21                                                                                                    | TAS PENGHASILAN K    | ENA PAJAK SETAHUN/DISETAHUNKAN                     | 1.517.500   |
| 18. PPh PASAL 21                                                                                                    | ANG TELAH DIPOTO     | NG MASA SEBELUMNYA                                 | 0           |
| 19. PPh PASAL 211                                                                                                    | ERUTANG              |                                                    | 1.517.500   |
| 20. PPh PASAL 210                                                                                                    | AN PPh PASAL 26 YA   | NG TELAH DIPOTONG DAN DILUNASI                     | 1.517.500   |
| Survey and the second second se |                      |                                                    |             |

| ~        | ID C MIT | TAC  | DELLO | TONG |
|----------|----------|------|-------|------|
| <b>U</b> | DENI     | 1100 | ENIC  | IONG |
|          |          |      |       |      |

| 1. NPWP: CM 017411110-609.000 | 3. TANGGAL & TANDA TANGAN                       |  |
|-------------------------------|-------------------------------------------------|--|
|                               | <u>     31 . 12 . 2016     [dd - mm - yyyy]</u> |  |

#### Formulir SPT

#### Apakah Anda Menjalankan Usaha atau Pekerjaan bebas?

🔾 Ya

Tidak

#### Apakah Anda seorang Suami atau Istri yang menjalankan kewajiban perpajakan terpisah (MT) atau Pisah Harta (PH)?

🔾 Ya

Tidak

#### Apakah Penghasilan Bruto Yang Anda Peroleh selama setahun Kurang dari 60 Juta Rupiah?

🔾 Ya

Tidak

#### Anda Dapat Mengunakan formulir 1770 S, pilihlah form yang akan digunakan

Dengan bentuk formulir

- Dengan panduan
- Dengan upload SPT

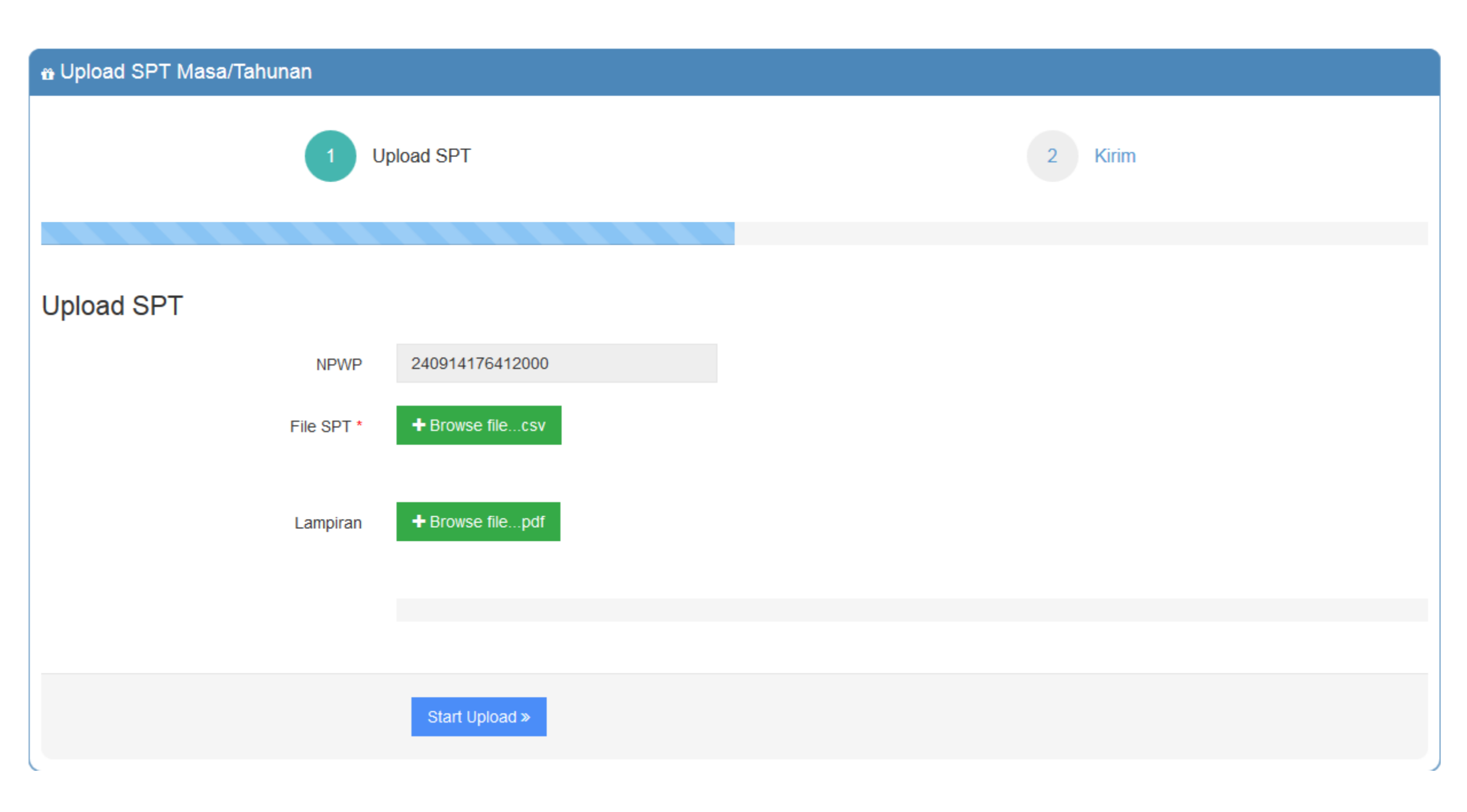

Ikuti Panduan Pengisian e-Filing Formulir SPT

| Apakah Anda Me                                                                                                    | njalankan Usaha atau Pekerjaan bebas?                                                        |
|----------------------------------------------------------------------------------------------------|----------------------------------------------------------------------------------------------|
| O Ya                                                                                                    |                                                                                              |
| Tidak                                                                                                    |                                                                                              |
| Apakah Anda sec                                                                                                    | orang Suami atau Istri yang menjalankan kewajiban perpajakan terpisah (MT) atau Pisah Harta? |
| ⊖ Ya                                                                                                    |                                                                                              |
| Tidak                                                                                                    |                                                                                              |
| Apakah Penghas                                                                                                    | ilan Bruto Yang Anda Peroleh selama setahun Kurang dari 60 Juta Rupiah?                      |
| ⊖ Ya                                                                                                    |                                                                                              |
| Tidak                                                                                                    |                                                                                              |
| Anda Dapat Meng                                                                                                    | gunakan formulir 1770 S, pilihlah form yang akan digunakan                                   |
| O Dengan Bentuk Fo                                                                                                    | omulir                                                                                       |
| Dengan panduan                                                                                                    |                                                                                              |
|                                                                                                    |                                                                                              |
| SPT 1770 S do                                                                                                    | ngan panduan                                                                                 |
| Construction of the local design of the local design of the local |                                                                                              |
|                                                                                                    |                                                                                              |

- Jika Anda sudah memiliki pengetahuan yang cukup dalam mengisi Formulir 1770S dalam bentuk Formulir, silahkan pilih pengisian form "Dengan Bentuk Formulir".
- Jika Anda ingin dipandu dan dipermudah bentuk tampilan pengisiannya, silahkan pilih pengisian form "Dengan panduan"

#### 1. Isi data formulir yang akan diisi

| 🔒 SPT 1770 S - Langkah ke- 1 dari 1 | 18                                                 |   |  |
|-------------------------------------|----------------------------------------------------|---|--|
|                                     |                                                    |   |  |
| 🗈 Data Formulir                     |                                                    |   |  |
| Tahun Pajak                         | 2015                                               | ~ |  |
| Status SPT                          | <ul> <li>Normal</li> <li>Pembetulan Ke-</li> </ul> |   |  |
| Pembetulan Ke-                      |                                                    | 0 |  |
|                                     |                                                    |   |  |
| Langka                              | ah Berikutnya »                                    |   |  |

| o SPT 🛛 🖉 Buat SPT         | Data Pembayaran Pajak                                                                                                    | × |                                     |
|----------------------------|----------------------------------------------------------------------------------------------------|---|-------------------------------------|
| 😁 SPT 1770 S - L           | <ul> <li>Sistem menemukan data pembayaran pajak tahun 2018 Anda melalui pemotongan pajak oleh pemberi kerja</li> <li>Data yang tersedia merupakan data yang tersimpan dalam sistem kami, silahkan teliti kembali atas kebenaran data tersebut</li> <li>Data yang disediakan meliputi data : Penghasilan Bruto Dalam Negeri Sehubungan dengan Pekerjaan dan Penghasilan Netto Dalam Negeri Lainnya, Pengurangan, PTKP, Jumlah PPh yang Telah Dipotong dan/atau Jumlah Penghasilan yang telah dikenakan PPh Pasal 21 Final</li> <li>Apabila Anda memiliki bukti pemotongan yang lain/ jumlah pajak yang dipotong tidak sesuai dengan data yang disajikan, harap Anda ubah data yang tersedia sesuai dengan keadaan yang sebenarnya</li> </ul> Apakah Anda akan menggunakan data tersebut untuk pengisian SPT? <ul> <li>Ya, Saya akan gunakan data tersebut</li> </ul> | h |                                     |
| Nama Pemotong/Pe           |                                                                                                    |   | Tanggal Bukti Pemotongan/Pemungutan |
| JAC                        |                                                                                                    |   | e                                   |
| Showing 0 to 0 of 0 entrie | S                                                                                                    |   |                                     |
|                            | « Langkah Sebelumnya Langkah Berikutnya »                                                                                                    |   |                                     |

2. Jika Anda memiliki Bukti Pemotongan Pajak, tambahkan dalam langkah

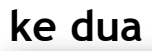

| 🖞 SPT   | 1770 S - Lan                    | gkah ke- 2 dari 18                 |                                      |                                        |                |                                      |      |
|---------|---------------------------------|------------------------------------|--------------------------------------|----------------------------------------|----------------|--------------------------------------|------|
|         |                                 |                                    |                                      |                                        |                |                                      |      |
| Daftar  | Pemotongan                      | /Pemungutan PPh                    | Oleh Pihak Lain dan I                | PPh Yang Ditanggung                    | Peme           | erintah                              | _    |
|         |                                 |                                    |                                      |                                        |                | Tambah                               | ÷    |
| Pemoto  | Nama<br>ong/Pemungut ^<br>Pajak | NPWP<br>Pemotong/Pemungut<br>Pajak | Nomor Bukti<br>Pemotongan/Pemungutan | Tanggal Bukti<br>Pemotongan/Pemungutan | Jenis<br>Pajak | Jumlah PPh Yang<br>Dipotong/Dipungut | Acti |
|         |                                 |                                    | No data available i                  | n table                                |                |                                      |      |
| JAC     |                                 |                                    |                                      |                                        |                | 0                                    |      |
| Showing | 0 to 0 of 0 entries             |                                    |                                      |                                        |                | << 1                                 | >>   |
|         |                                 | « Langka                           | h Sebelumnya Langkal                 | n Berikutnya »                         |                |                                      |      |

2. Misal: Pemotongan Gaji PNS oleh Bendahara yang dituangkan dalam formulir 1721-A2, kita input ke dalam kotak dialog ini.

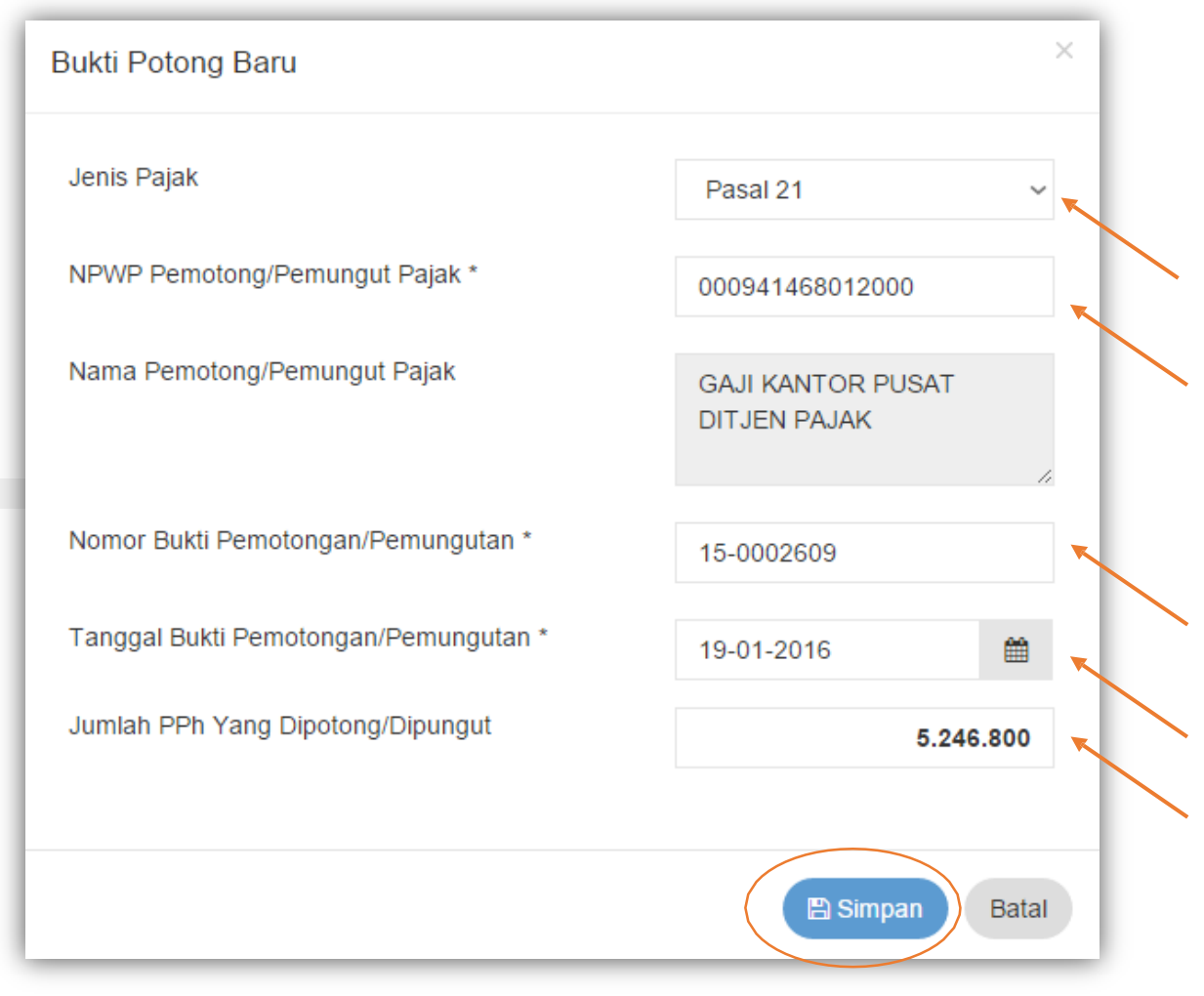

2. Setelah disimpan, akan tertampil dalam ringkasan pemotongan pajak di

| SPT 1770 S - Langl                | kah ke- 2 dari 18          |                                      |                                        |                |                                      |               |
|-----------------------------------|----------------------------|--------------------------------------|----------------------------------------|----------------|--------------------------------------|---------------|
|                                   |                            |                                      |                                        |                |                                      |               |
|                                   |                            |                                      |                                        |                |                                      |               |
| aftar Pemotongan/P                | emungutan PPh Ole          | eh Pihak Lain dan PPh                | Yang Ditanggung Peme                   | erintah        |                                      |               |
|                                   |                            |                                      |                                        |                |                                      |               |
|                                   |                            |                                      |                                        |                | Ta                                   | mbah -        |
| Nama                              | NPWP                       |                                      |                                        |                |                                      |               |
| Pemotong/Pemungut 🔺<br>Pajak      | Pemotong/Pemungut<br>Pajak | Nomor Bukti<br>Pemotongan/Pemungutan | Tanggal Bukti<br>Pemotongan/Pemungutan | Jenis<br>Pajak | Jumlah PPh Yang<br>Dipotong/Dipungut | Actio         |
| GAJI KANTOR PUSAT<br>DITJEN PAJAK | 00.094.146.8-012.000       | 15-0002609                           | 19-01-2016                             | Pasal<br>21    | 5.246.800                            | Ubah<br>Hapus |
| AC                                |                            |                                      |                                        |                | 5.246.800                            |               |
| howing 1 to 1 of 1 entries        |                            |                                      |                                        |                | <<                                   | 1 >           |
|                                   |                            |                                      |                                        |                |                                      |               |
|                                   |                            |                                      |                                        |                |                                      |               |
|                                   | « Langkal                  | h Sebelumnya 🌒 Langkah E             | Berikutnya »                           |                |                                      |               |

3. Masukkan Penghasilan Neto Dalam Negeri Sehubungan dengan Pekerjaan

| 🛍 SPT 1770 S - Langkah ke- 3 dari 18                               |             |
|--------------------------------------------------------------------|-------------|
|                                                                    |             |
| Masukkan Penghasilan Neto Dalam Negeri Sehubungan dengan Pekerjaan |             |
| Penghasilan Neto Dalam Negeri Sehubungan dengan Pekerjaan          | 107.312.548 |
| «Langkah Sebelumnya Langkah Berikutnya »                           |             |

4. Masukkan Penghasilan Dalam Negeri Lainnya, bila ada

| pak  | ah Anda memiliki penghasilan Dalam Negeri Lainnya? |          |   |
|------|----------------------------------------------------|----------|---|
| ) Ya | lak                                                |          |   |
| 1    | Bunga                                              |          |   |
| 2    | Royalti                                            |          |   |
| 3    | Sewa                                               |          |   |
| 4    | Hadiah                                             |          |   |
| 5    | Keuntungan dari Penjualan/Pengalihan Harta         |          |   |
| 6    | Penghasilan Lain                                   |          |   |
|      | Jumlah Bagian A                                    |          | 0 |
|      |                                                    |          |   |
|      | « Langkah Sebelumnya Langkah Beri                  | kutnya » |   |

#### 5. Masukkan Penghasilan Luar Negeri, bila ada

| ö SPT 1770 S - Langkah ke- 5 dari 18          |   |
|-----------------------------------------------|---|
|                                               |   |
| Apakah Anda memiliki penghasilan Luar Negeri? |   |
| Ya                                            |   |
| ○ Tidak                                       |   |
| Penghasilan Neto Luar Negeri                  | q |
| « Langkah Sebelumnya Langkah Berikutnya »     |   |

6. Masukkan Penghasilan yang tidak termasuk objek pajak, bila ada

#### Misal: warisan sebesar Rp10.000.000

|        | an Anda memiliki penghasilan yang Tidak termasuk Objek Pajak?                                      |            |
|--------|----------------------------------------------------------------------------------------------------|------------|
| Ya     |                                                                                                    |            |
| ) I id | ak                                                                                                 |            |
| 1      | Bantuan/Sumbangan/Hibah                                                                            | 0          |
| 2      | Warisan                                                                                            | 10.000.000 |
| 3      | Bagian Laba Anggota Perseroan Komanditer tidak atas saham, persekutuan, perkumpulan, firma, kongsi | 0          |
| 4      | Klaim Asuransi Kesehatan, Kecelakaan, Jiwa, Dwiguna, Beasiswa                                      | 0          |
| 5      | Beasiswa                                                                                           | 0          |
| 6      | Penghasilan Lainnya yang tidak termasuk Objek Pajak                                                | 0          |
|        | Jumlah Bagian B                                                                                    | 10.000.000 |

7. Masukkan Penghasilan yang telah dipotong PPh Final, bila ada

Misal: Hadiah Undian senilai Rp20.000.000, telah dipotong PPh Final 25%

| Rp5.000.000)              |                              |                                           | Bagian A. Penghasilan y     | Bagian A. Penghasilan yang dikenakan PPh Final dan/atau bersifat final $^{	imes}$ |              |              |       |
|---------------------------|------------------------------|-------------------------------------------|-----------------------------|-----------------------------------------------------------------------------------|--------------|--------------|-------|
|                           |                              |                                           | Sumber/Jenis<br>Penghasilan | 4. Hadiał                                                                         | n Undian     | $\checkmark$ |       |
|                           |                              |                                           | DPP/Penghasilan Bruto       |                                                                                   | 2            | 20.000.000   |       |
| ö SPT 177                 | 70 S - Langkah ke- 7 dari 18 | 3                                         | PPh Terutang                |                                                                                   |              | 5.000.000    |       |
|                           |                              |                                           |                             |                                                                                   |              |              |       |
| Apakah A                  | nda memiliki penghasilan y   | ang pajaknya sudah dipotong secara fi     | in                          |                                                                                   | 1            | 🖺 Simpan 🛛 E | Batal |
| Ya                        |                              |                                           | 1                           |                                                                                   |              |              |       |
| <ul> <li>Lidak</li> </ul> |                              |                                           |                             |                                                                                   | Tambal       |              |       |
| No 🔺                      | Sumber/Jenis Penghasilan     | DPP/ Penghasilan Bruto                    | PPh Terutang                |                                                                                   | Action       |              |       |
| 4                         | Hadiah Undian                | 20.000.000                                |                             | 5.000.000                                                                         | Ubah   Hapus |              |       |
|                           | Jur                          | mlah                                      |                             | 5.000.000                                                                         |              |              |       |
|                           |                              |                                           |                             |                                                                                   |              |              |       |
|                           | (                            | « Langkah Sebelumnya Langkah Berikutnya » |                             |                                                                                   |              |              |       |
|                           |                              |                                           |                             |                                                                                   |              |              |       |
|                           |                              |                                           |                             |                                                                                   |              |              |       |

8. Tambahkan Harta yang Anda miliki.

Jika tahun sebelumnya Anda sudah melaporkan daftar harta dalam e-filing,

Anda dapat menampilkan kembali dengan klik "Harta Pada SPT Tahun Lalu"

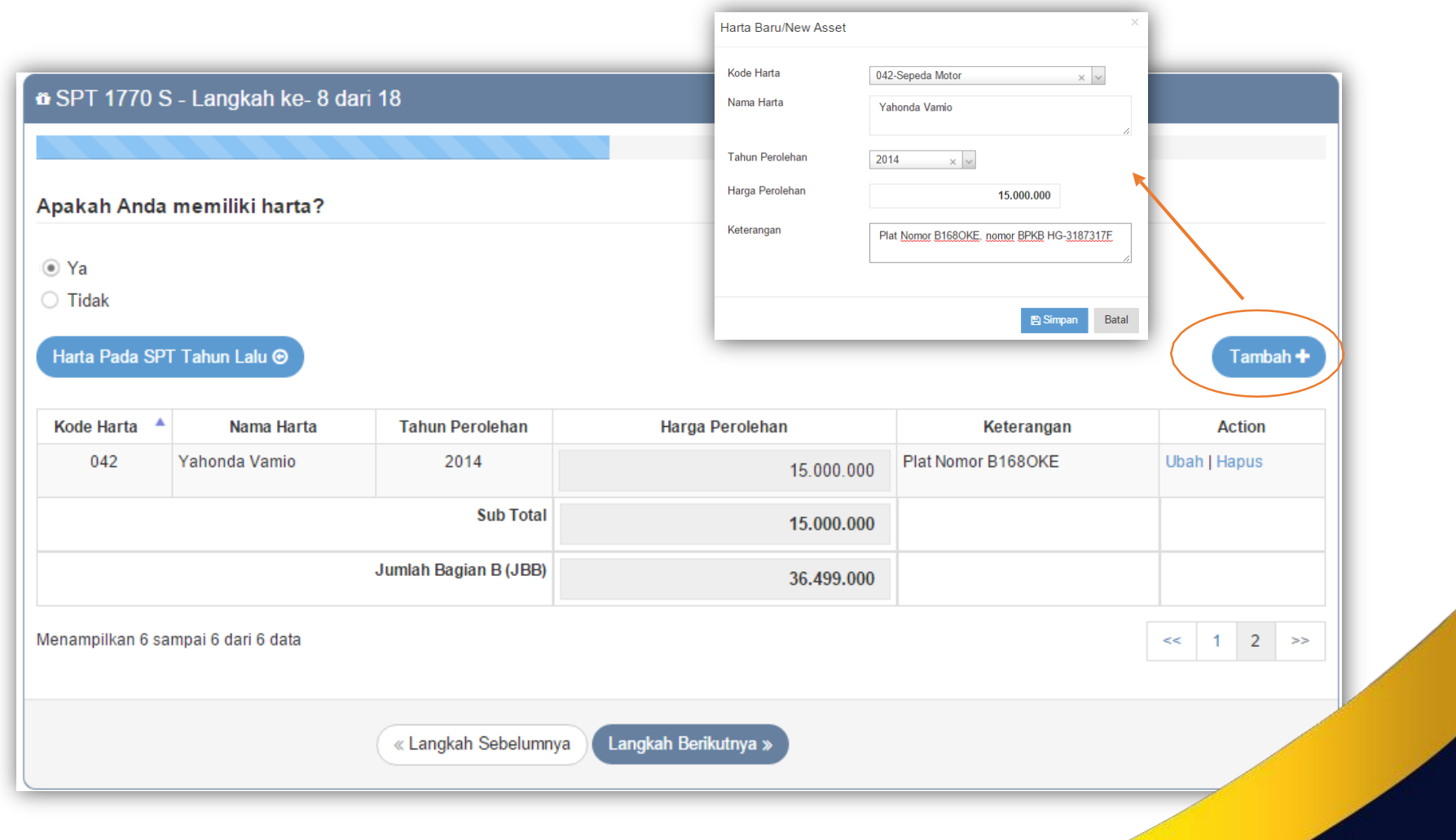

9. Tambahkan Utang yang Anda miliki.

Jika tahun sebelumnya Anda sudah melaporkan daftar utang dalam e-filing, Anda dapat menampilkannya kembali dengan memilih "Utang Pada SPT Tahun Lalu"

|                                                                                                    |                            |                             | Hutang Baru                                                                                 | ×                                                                                                    |          |
|----------------------------------------------------------------------------------------------------|----------------------------|-----------------------------|---------------------------------------------------------------------------------------------|----------------------------------------------------------------------------------------------------|----------|
| <ul> <li>In SPT 1770 S - Langkah ke- 9 dari</li> <li>Apakah Anda memiliki utang?</li> <li>Ya</li> <li>Tidak</li> <li>Utang Pada SPT Tahun Lalu Ø</li> </ul> | 18                         |                             | Kode Utang<br>Nama Pemberi Pinjamar<br>Alamat Pemberi Pinjama<br>Tahun Peminjaman<br>Jumlah | 101-Utang Bank/Lembaga Keuangan bu × ✓         In         Yahonda Finance         Jakarta         2014 × ✓         15.000.000 | Tambah + |
| Kode Utang Nama Pemberi<br>Pinjaman                                                                                                    | Alamat Pemberi<br>Pinjaman | Tahun Pem<br>No data availa | injaman<br>Ible in table                                                                    | Jumlah                                                                                                    | Action   |
| Sub Total                                                                                                    |                            |                             |                                                                                             | C                                                                                                    | )        |
| Jumlah Bagian C (JBC)                                                                                                    |                            |                             |                                                                                             | C                                                                                                    | )        |
| Menampilkan 0 sampai 0 dari 0 data                                                                                                    |                            |                             |                                                                                             |                                                                                                    | << >>    |
|                                                                                                    | « Langkah Sebelumny        | ya Langkah B                | erikutnya »                                                                                 |                                                                                                    |          |

10. Tambahkan tanggungan yang Anda miliki.

Jika tahun sebelumnya Anda sudah melaporkan daftar tanggungan dalam e-filing,

Anda dapat menampilkannya kembali dengan memilih "Tanggungan Pada SPT

| anun Laiu"                                                        | ily                                         |                                                | ×                 |                   |                        |
|-------------------------------------------------------------------|---------------------------------------------|------------------------------------------------|-------------------|-------------------|------------------------|
| ∎ SPT 1770 S - Langkah ke-                                        | 10 dari 18                                  | Nama                                           | Anak Lanang       |                   |                        |
|                                                                   |                                             | NIK                                            | 11111111111111111 |                   |                        |
| Apakah Anda memiliki Tanggungan?                                  |                                             | Hubungan Keluarga                              | Anak Kandung      |                   | ×                      |
|                                                                   |                                             | Pekerjaan Bayij                                |                   |                   |                        |
| ● Ya                                                              |                                             |                                                |                   |                   |                        |
| 🔿 Tidak                                                           |                                             |                                                |                   | 🖺 Simpan 🛛 E      | Batal                  |
|                                                                   |                                             |                                                |                   |                   |                        |
| Tanggungan Pada SPT Tahun Lal                                     | u 💿<br>NiK                                  | Hubungan K                                     | eluarga           | Pekerjaan         | Tambah + Action        |
| Tanggungan Pada SPT Tahun Lak<br>Nama Anak Lanang                 | NIK<br>11111111111111                       | Hubungan K<br>Anak Kan                         | eluarga<br>dung   | Pekerjaan<br>Bayi | Action<br>Ubah   Hapus |
| Nama       Anak Lanang         Ienampilkan 1 sampai 1 dari 1 data | NIK<br>111111111111111                      | Hubungan K<br>Anak Kan                         | eluarga<br>dung   | Pekerjaan<br>Bayi | Action<br>Ubah   Hapus |
| Nama       Anak Lanang         Menampilkan 1 sampai 1 dari 1 data | NIK<br>111111111111111111111111111111111111 | Hubungan K<br>Anak Kan<br>Langkah Berikutnya » | eluarga<br>dung   | Pekerjaan<br>Bayi | Action<br>Ubah   Hapus |
| Nama       Anak Lanang         Menampilkan 1 sampai 1 dari 1 data | NIK<br>111111111111111111111111111111111111 | Hubungan K<br>Anak Kan<br>Langkah Berikutnya » | eluarga<br>dung   | Pekerjaan<br>Bayi | Action<br>Ubah   Hapus |

11. Isilah dengan Zakat/Sumbangan Keagamaan Wajib yang Anda bayarkan ke Lembaga Pengelola yang disahkan oleh Pemerintah

| o SPT 1770 S - Langkah ke- 11 d | ari 18                                    |
|---------------------------------|-------------------------------------------|
|                                 |                                           |
| Apakah Anda membayar Zakat/S    | umbangan Keagamaan Kegiatan Wajib?        |
| ⊖ Ya                            |                                           |
| ● Tidak                         |                                           |
|                                 | « Langkah Sebelumnya Langkah Berikutnya » |

12. Isilah dengan sesuai status perpajakan suami istri. Dalam hal ini, mohon diperhatikan jika Anda melakukan kewajiban perpajakan secara terpisah dengan suami/istri, hidup berpisah, atau melakukan perjanjian pemisahan harta. (MT/HB/PH)

Misal: WP adalah kepala keluarga dan istri tidak bekerja

|         | Status Perkawinan                     | <ul> <li>Tidak Kawin</li> </ul> |         |     |   |
|---------|---------------------------------------|---------------------------------|---------|-----|---|
| Status  | Kawaiihan Pamajakan Suami Istori      | Kawin     KK / Kapala Keluarga  |         |     |   |
| Status  | NPWP Isteri/Suami                     | NPWP                            |         |     |   |
|         |                                       |                                 |         |     |   |
| Golonga | In PIKP Anda                          |                                 |         |     | _ |
| Pengha  | asilan Tidak Kena Pajak/Jumlah Tanggu | ngan                            | Kawin/K | ~ 0 | ~ |
|         |                                       |                                 |         |     |   |
|         |                                       |                                 |         |     |   |

13. Isilah dengan pengembalian/pengurangan PPh Pasal 24 dari penghasilan Luar Negeri, bila ada.

| n SPT 1770 S - Lang | ah ke- 13 dari 18                                            |
|---------------------|--------------------------------------------------------------|
|                     |                                                              |
| Apakah Anda memilik | i pengembalian/pengurangan PPh Pasal 24 dari penghasilan LN? |
| ⊖ Ya                |                                                              |
| Tidak               |                                                              |
|                     | « Langkah Sebelumnya Langkah Berikutnya »                    |

14. Isilah dengan Pembayaran PPh Pasal 25 dan Pokok SPT PPh Pasal 25, bila ada.

| n SPT 1770 S - Langkah ke- 14 dari 18                               |   |
|---------------------------------------------------------------------|---|
|                                                                     |   |
| Apakah Anda melakukan pembayaran PPh Pasal 25?                      |   |
| 14a. PPh Yang dibayar Sendiri> PPh Pasal 25                         | 0 |
| Apakah Anda sudah membayar STP PPh Pasal 25 (hanya pokok pajak)?    |   |
| 14b. PPh Yang dibayar Sendiri> STP PPh Pasal 25 (Hanya Pokok Pajak) | 0 |
| « Langkah Sebelumnya Langkah Berikutnya »                           |   |

#### 15. Penghitungan Pajak Penghasilan

| 🛿 SPT 1770 S - Langkah ke- 15 dari 18                                                                                          |             |
|----------------------------------------------------------------------------------------------------|-------------|
|                                                                                                    |             |
| Penghitungan Pajak Penghaslian (PPh)                                                                                           |             |
| Jumlah Penghasilan Neto setelah Pengurangan Zakat/Sumbangan Keagamaan yang sifatnya Wajib (4-5)                                | 107.312.548 |
| Penghasilan Tidak Kena Pajak/Jumlah Tanggungan                                                                                 | 39.000.000  |
| Penghasilan Kena Pajak (6-7)                                                                                                   | 68.312.000  |
| PPh Terutang (Tarif Pasal 17 UU PPh x Angka 8)                                                                                 | 5.246.800   |
| Jumlah PPh Terutang (9+10)                                                                                                    | 5.246.800   |
| PPh yang dipotong/dipungut pihak lain/ditanggung pemerintah dan/atau Kredit Pajak Luar Negeri dan/atau terutang di luar negeri | 5.246.800   |
| PPh yang Harus Dibayar Sendiri                                                                                                 | 0           |
| Jumlah Kredit Pajak (14a + 14b + 14c)                                                                                          | 0           |
| Nihil                                                                                                    | 0           |
|                                                                                                    |             |
| « Langkah Sebelumnya Langkah Berikutnya »                                                                                      |             |

#### 16. Penghitungan PPh Pasal 25, bila ada

| ថ SPT 1770 S - Langkah ke₋ 16 dari 18                                       |             |
|-----------------------------------------------------------------------------|-------------|
|                                                                             |             |
| Proses Kurang/Lebih Bayar                                                   |             |
|                                                                             |             |
| Penghitungan PPh Pasal 25                                                   |             |
| Angsuran PPh Pasal 25 Tahun Pajak Berikutnya Sebesar (Dihitung Berdasarkan) | Pilih ~     |
| « Langkah Sebelumnya Langkah B                                              | erikutnya » |

#### 17. Konfirmasi

| 6 | a SPT 1770 S - Langkah ke₋ 17 dari 18                                                                                                    |
|---|----------------------------------------------------------------------------------------------------|
|   |                                                                                                    |
| D | Dengan menyadari sepenuhnya akan segala akibatnya termasuk sanksi-sanksi sesuai dengan ketentuan peraturan perundang-udangan yang berlaku saya menyatakan bahwa<br>apa yang telah saya beritahukan di atas adalah benar, lengkap, jelas. |
|   | « Langkah Sebelumnya Langkah Berikutnya »                                                                                                    |

#### > Ringkasan SPT Anda dan Pengambilan Kode Verifikasi

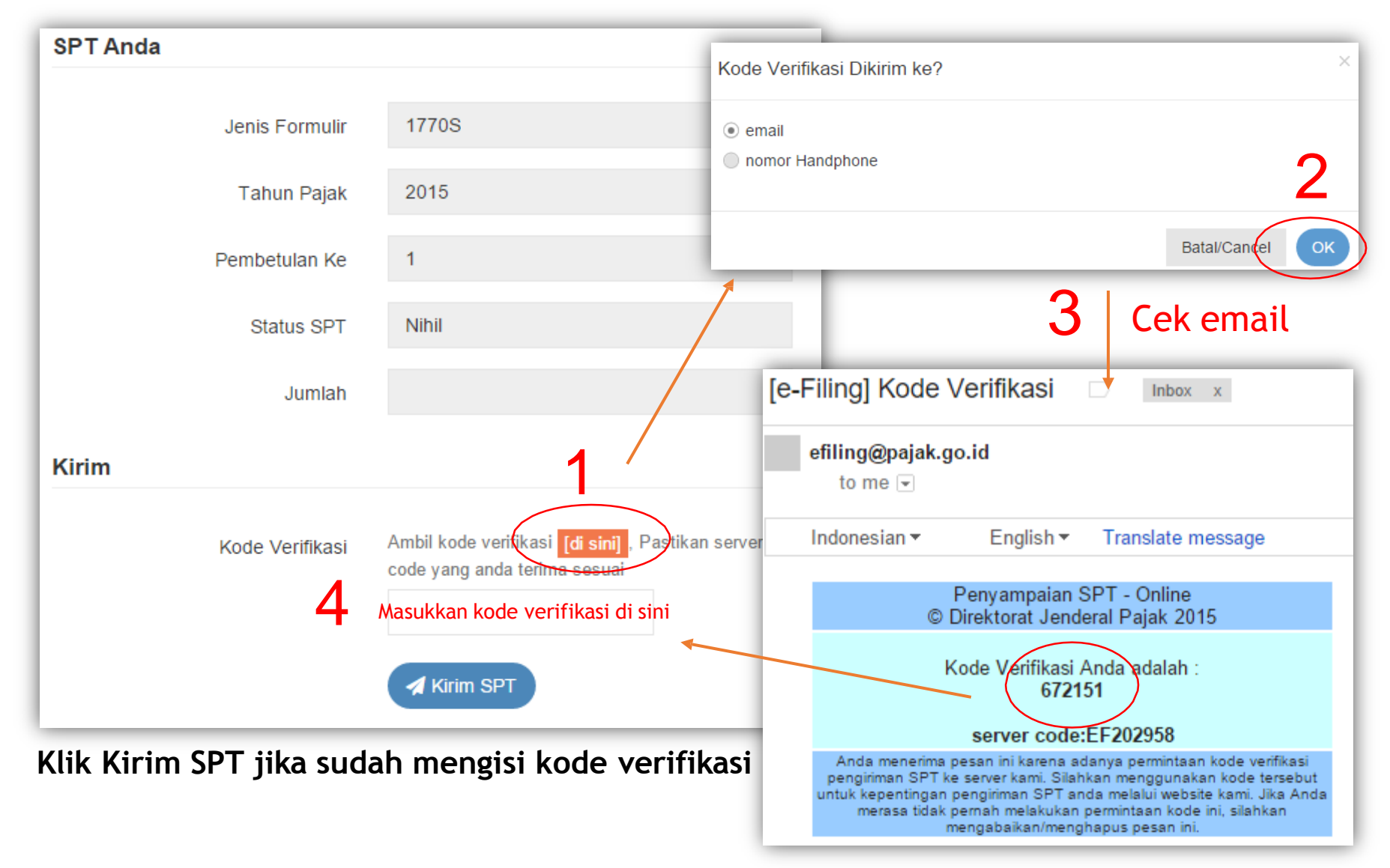

SPT Anda telah diisi dan dikirim. Silahkan buka email Anda, Bukti Penerimaan Elektronik (BPE) SPT Anda telah dikirim

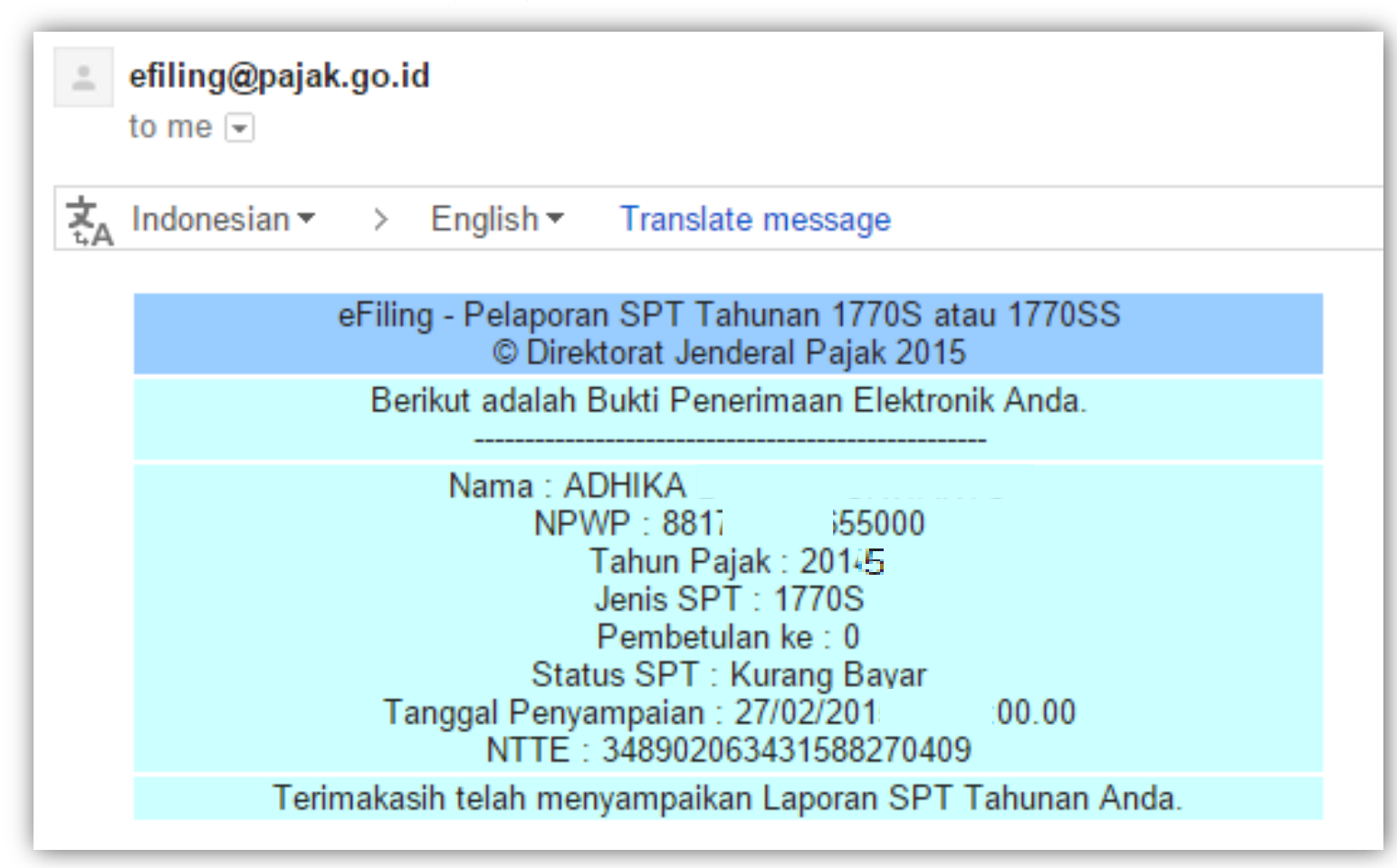

# BAGAIMANA JIKA SPT BERSTATUS KURANG BAYAR?

Dalam formulir 1770SS, akan muncul kotak dialog untuk melaporkan pembayaran

pajak atau membuat ID Billing di bawah BAGIAN A. PAJAK PENGHASILAN

| ngurangan nghasilan Tidak Kena Pajak TK/0 Tidak Kawin Tidak Ada Tanggunga                                                                                                    |                 | Penghasilan Bruto Dalam Negeri Sehubungan Dengan Pekerjaan dan penghasilan neto dalam negeri lainnya                |                                        | 45.000.000        |
|----------------------------------------------------------------------------------------------------|-----------------|----------------------------------------------------------------------------------------------------|----------------------------------------|-------------------|
| nghasilan Tidak Kena Pajak TK/0 Tidak Kawin Tidak Ada Tanggunga    nghasilan Kena Pajak 6.750.000   ak Penghasilan Terutang 337.500   ak Penghasilan yang telah dipotong oleh pihak lain 337.500   rang Bayar 337.500                  | 2               | Pengurangan                                                                                                    | 'engurangan                            |                   |
| nghasilan Kena Pajak<br>ak Penghasilan Terutang<br>ak Penghasilan yang telah dipotong oleh pihak lain<br>rang Bayar<br>PT Anda adalah Kurang Bayar, sudahkah Anda melakukan pembayaran?                                                | 3               | Penghasilan Tidak Kena Pajak                                                                                        | TK/0 Tidak Kawin Tidak Ada Tanggunga 🗸 | 36.000.000        |
| ak Penghasilan Terutang       337.500         ak Penghasilan yang telah dipotong oleh pihak lain       337.500         rang Bayar       337.500         PT Anda adalah Kurang Bayar, sudahkah Anda melakukan pembayaran?       337.500 | 4               | Penghasilan Kena Pajak                                                                                              |                                        | 6.750.000         |
| ak Penghasilan yang telah dipotong oleh pihak lain<br>rang Bayar<br>PT Anda adalah Kurang Bayar, sudahkah Anda melakukan pembayaran?                                                                                                   | 5               | Pajak Penghasilan Terutang                                                                                          |                                        | 337.500           |
| rang Bayar<br>337.500<br>PT Anda adalah Kurang Bayar, sudahkah Anda melakukan pembayaran?                                                                                                    | 6               | Pajak Penghasilan yang telah dipotong oleh pihak lain                                                               |                                        |                   |
| PT Anda adalah Kurang Bayar, sudahkah Anda melakukan pembayaran?                                                                                                    | 7               | Kurang Bayar                                                                                                    |                                        | 337.500           |
|                                                                                                    | 6<br>7<br>Statu | Pajak Penghasilan yang telah dipotong oleh pihak lain<br>Kurang Bayar<br>s SPT Anda adalah Kurang Bayar, sudahkah A | nda melakukan pembayaran?              | 33                |
|                                                                                                    | i               | udah, Saya sudah melakukan pembayaran                                                                               |                                        |                   |
| a, Saya sudah melakukan pembayaran                                                                                                    |                 | Buat kode billing pembayaran pajak                                                                                  |                                        | Buat Kode Billing |

Dalam formulir 1770S, akan muncul kotak dialog untuk melaporkan pembayaran pajak atau membuat ID Billing di Langkah ke-16

| SPT 1770 S - Langkah ke- 16 dari 18                               |                   |   |  |
|-------------------------------------------------------------------|-------------------|---|--|
|                                                                   |                   |   |  |
| oses Kurang/Lebih Bayar                                           |                   |   |  |
| tatus SPT Anda adalah Kurang Bayar, sudahkah Anda melal           | kukan pembayaran? |   |  |
| े Belum, Saya akan membuat kode billing untuk melakukan pembayara | an                |   |  |
| 🔿 Sudah, Saya sudah melakukan pembayaran                          |                   |   |  |
|                                                                   |                   |   |  |
|                                                                   |                   |   |  |
| enghitungan PPh Pasal 25                                          |                   |   |  |
|                                                                   |                   |   |  |
| Angsuran PPh Pasal 25 Tahun Pajak Berikutnya Sebesar (Dihitung    | Pilih             | ~ |  |
| erdasarkan)                                                       |                   |   |  |
|                                                                   |                   |   |  |
|                                                                   |                   |   |  |
|                                                                   | akah Barikutaya 🗞 |   |  |

Jika SUDAH MEMBAYAR, silakan pilih "SUDAH", kemudian masukkan kode Nomor Tanda Penerimaan Negara (NPTN) dan tanggal setor yang tercetak dalam bukti pembayaran pajak Anda.

Status SPT Anda adalah Kurang Bayar, sudahkah Anda melakukan pembayaran

- O Belum, Saya akan membuat kode billing untuk melakukan pembayaran
- Sudah, Saya sudah melakukan pembayaran
- Silahkan masukkan Nomor Transaksi Penerimaan Negara (NTPN) dan Tanggal Pembayaran, (Gunakan titik koma(;) untuk memisahkan NTPN jika terdapat lebih dari satu NTPN)
- Tanggal

| <b>**</b> | 16-02-2016 |
|-----------|------------|
|-----------|------------|

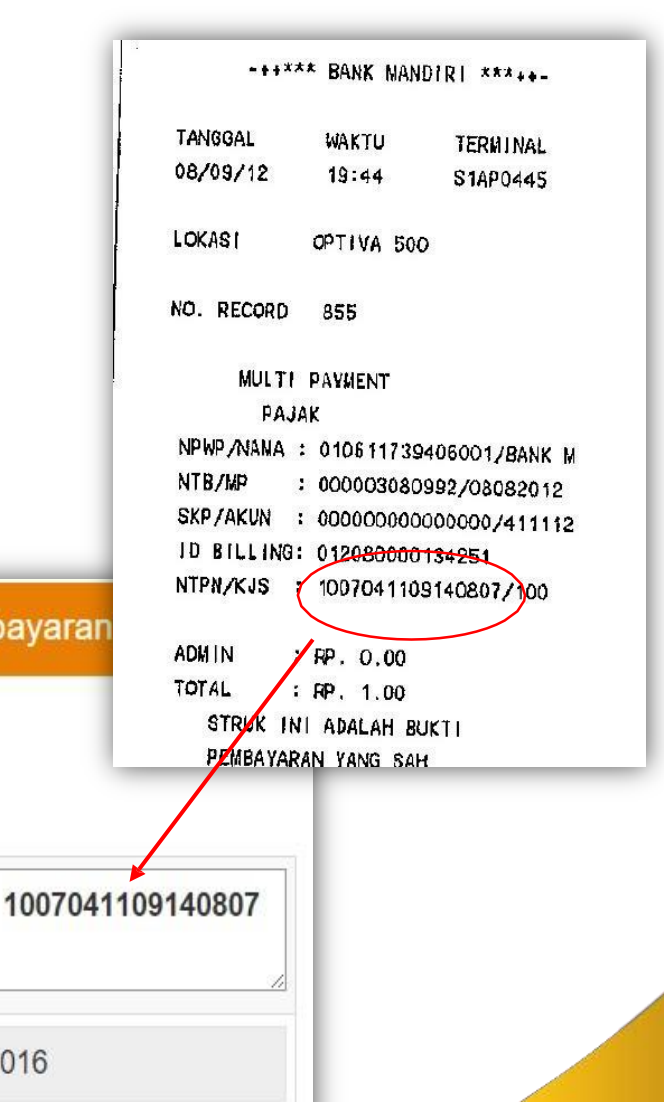

Jika BELUM MEMBAYAR, silakan pilih "BELUM", kemudian pilih "BUAT KODE BILLING"

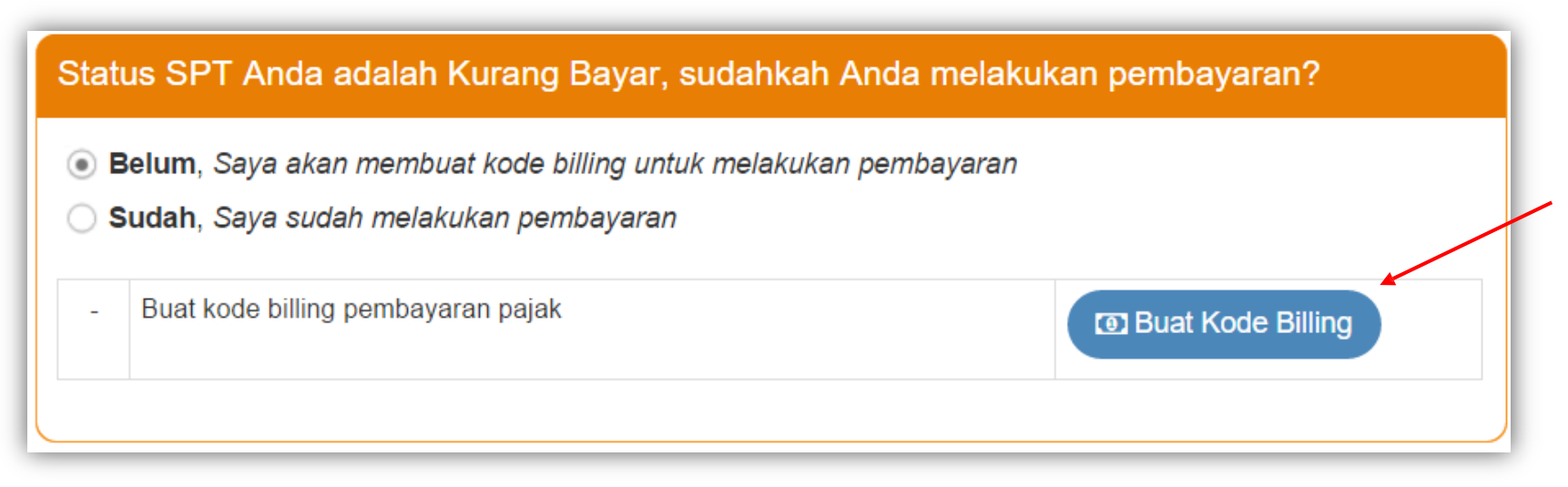

- Silakan bayar Kode Billing tersebut di ATM/ Internet Banking/ EDC/ Bank Persepsi/ Kantor Pos Persepsi
- Jika sudah membayar, buka dan edit kembali SPT Anda di menu

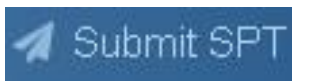

Input NTPN dan tanggal, lalu lanjutkan hingga tahap pengiriman SPT

| Dalam hal    | Buat Kode Billing                    | gagal dilakukan, maka akan muncu | l notifikasi |
|--------------|--------------------------------------|----------------------------------|--------------|
| seperti ini: |                                      |                                  |              |
|              | INFO                                 | ×                                |              |
|              | Generate Kode Billing Gagal, Silahka | n ulangi kembali                 |              |
|              |                                      | ok                               |              |

> Silakan buat Kode Billing melalui menu Billing System pada halaman awal

setelah login DJP Online

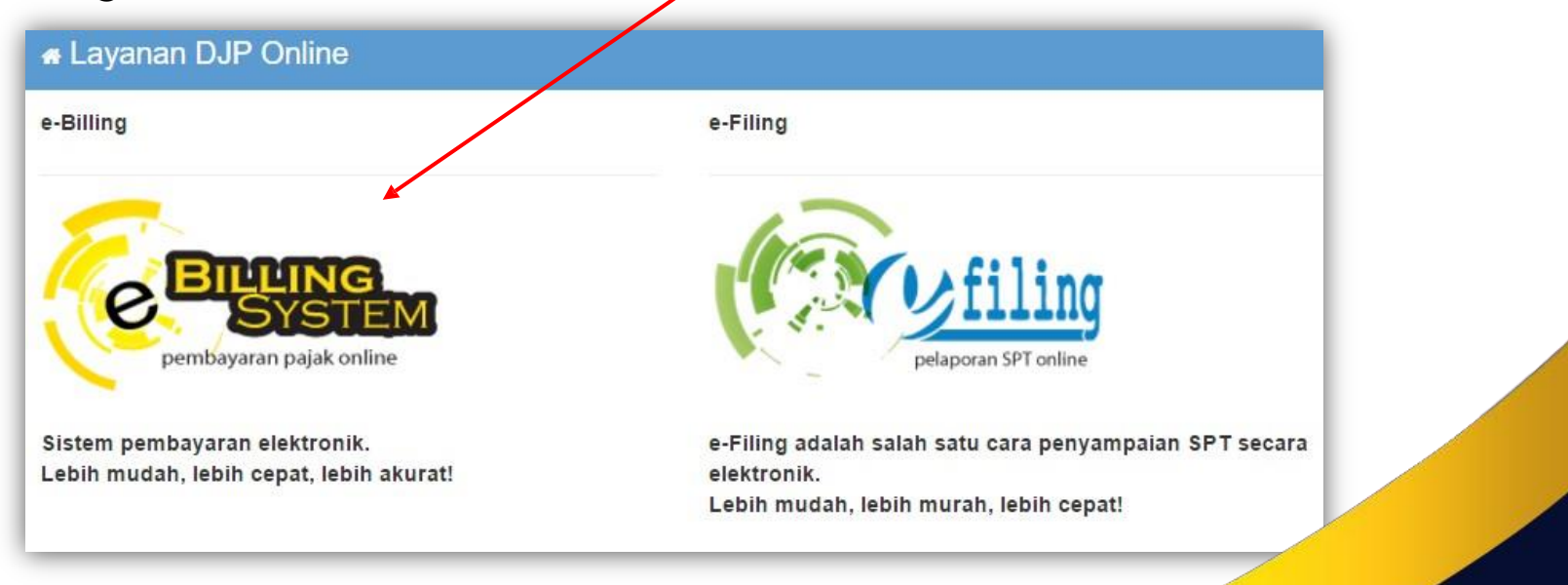

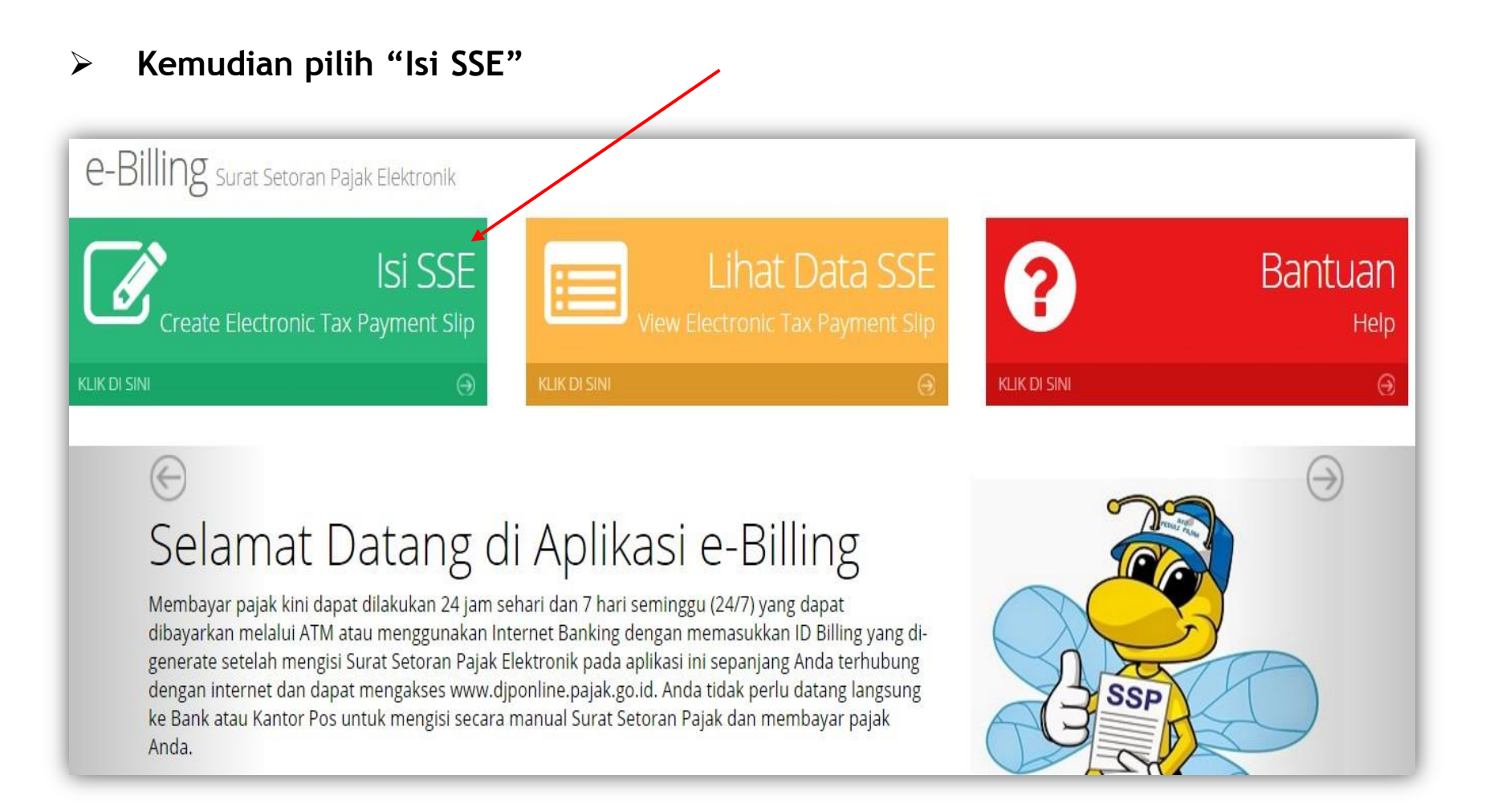

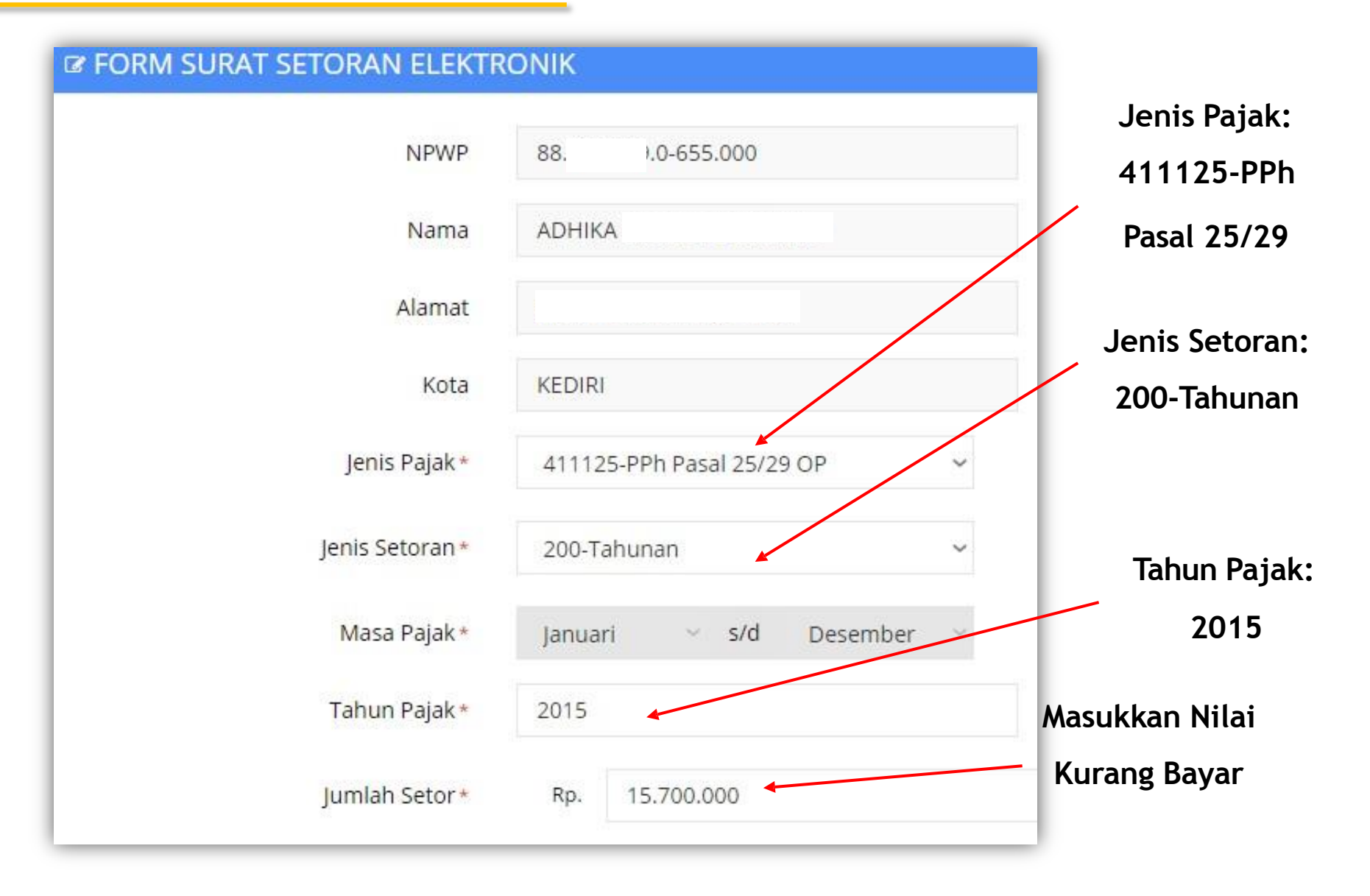

- ≻ Klik Bimpan> untuk melanjutkan
- > Klik "Ya" jika yakin data sudah benar

| Apakah data yang diisikan sudah benar? |    | ×     |  |
|----------------------------------------|----|-------|--|
|                                        |    |       |  |
|                                        |    |       |  |
|                                        | Ya | Tidak |  |
|                                        |    |       |  |

Info Rekaman SSP telah berhasil

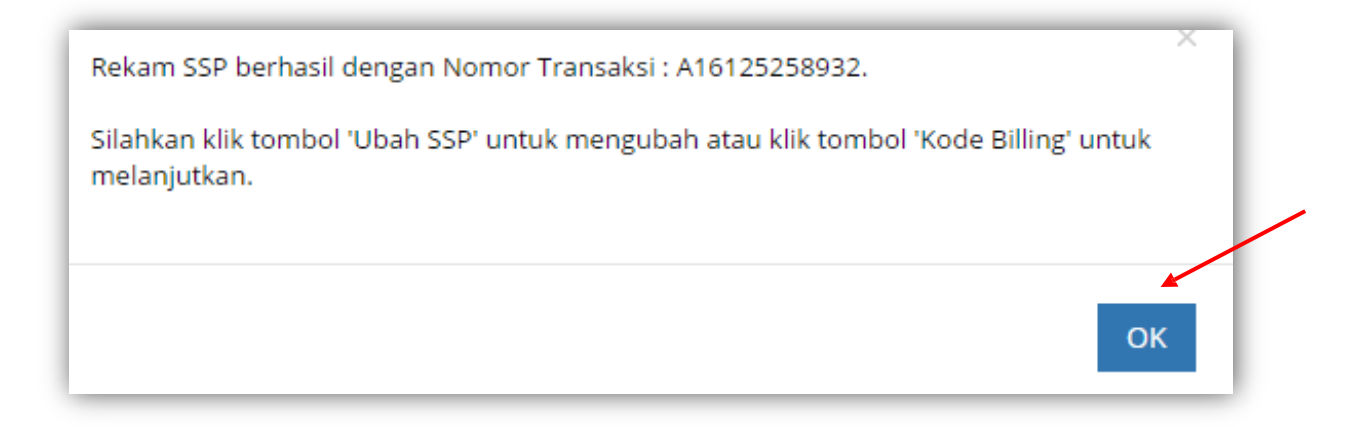

#### > Klik "Kode Billing" untuk menerbitkan ID Billing

| Nama            | ADHIKA                         |
|-----------------|--------------------------------|
| Alamat          |                                |
| Kota            | KEDIRI                         |
| Nota            | NEDINI                         |
| Jenis Pajak *   | 411125-PPh Pasal 25/29 OP 🛛 🗸  |
| Jenis Setoran * | 200-Tahunan ~                  |
| 2               |                                |
| Masa Pajak *    | Januari ~ s/d Desember ~       |
| Tahun Pajak *   | 2015                           |
| lumlah Setor*   | Rp. 15 700 000                 |
| Jannan Setor    | 15.760.000                     |
|                 |                                |
|                 | (四) Ubab SSP — 四Kode Billing > |
|                 |                                |
|                 |                                |

> Akan muncul notifikasi jika pembuatan ID Billing telah sukses

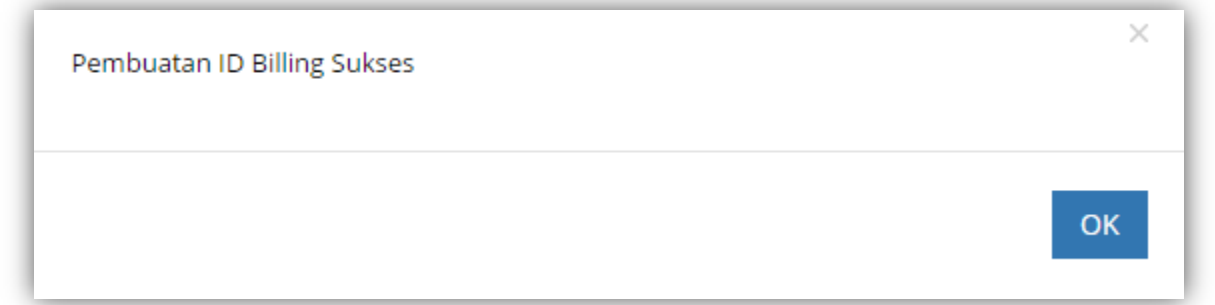

Ringkasan SSE dan Kode Billing akan ditampilkan oleh sistem. WP juga bias mencetak ID Billing tersebut

| Kode Billing             | 016020862378331     |                       |
|--------------------------|---------------------|-----------------------|
| /lasa Aktif Kode Billing | 25/02/2016 14:17:08 |                       |
|                          |                     |                       |
|                          |                     | 🖺 Cetak Kode Billing> |
|                          |                     |                       |

#### > Tampilan cetakan ID Billing

|                   |                                     | BILLING   |
|-------------------|-------------------------------------|-----------|
| DIREKTO           | JRAT JENDERAL PAJAK                 | DILLING   |
|                   |                                     |           |
| TX No             | : A16125259159                      |           |
| NPWP              | : 88                                |           |
| NAMA              | : ADHIKA                            |           |
| ALAMAT            |                                     |           |
| KOTA              | : KEDIRI                            |           |
| NOP               | : -                                 |           |
| JENIS PAJAK       | : 411125 - PPh Pasal 25/29 OP       |           |
| JENIS SETORAN     | : 200 - Tahunan                     |           |
| MASA PAJAK        | : 0112                              |           |
| TAHUN PAJAK       | : 2015                              |           |
| NO. SK            | 2 H                                 |           |
| JUMLAH SETOR      | : Rp. 15.700.000                    |           |
| GUNAKAN KODE BILL | ING DI BAWAH INI UNTUK MELAKUKAN PE | MBAYARAN. |
| ID BILLING        | : 016020862378331                   | >         |
| MASA AKTIF        | : 25/02/2016 14:17:08               |           |

- Silakan bayar Kode Billing tersebut melalui ATM, Internet Banking, teller Bank Persepsi, Mesin Mini ATM, atau Kantor Pos.
- > Masukkan NTPN dari Bukti Penerimaan Negara(BPN) ke e-Filing

# **TERIMA KASIH**

*Pertanyaan dapat di email ke :* customerservice@atptaxes.com

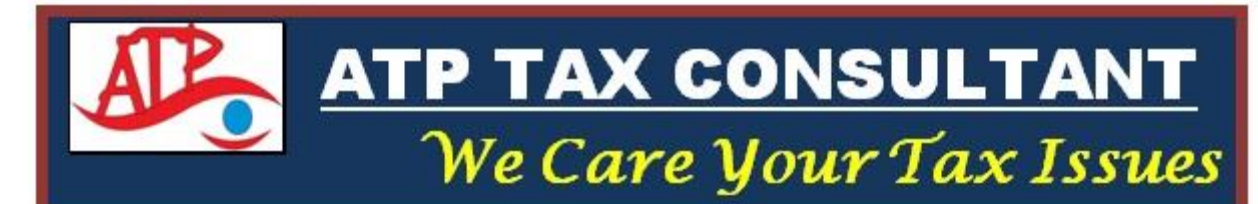

www.atptaxes.com

### Formulir SPT 1770 excel dapat di download di website : <u>www.atptaxes.com</u> dengan login terlebih dahulu :

User email : <u>customerservice@atptaxes.com</u> Password : 123456 Lalu masuk menu : Article > Unduh > SPT {silahkan pilih form SPT yang akan di download ( 1770, 1770-S dan 1770-SS)}